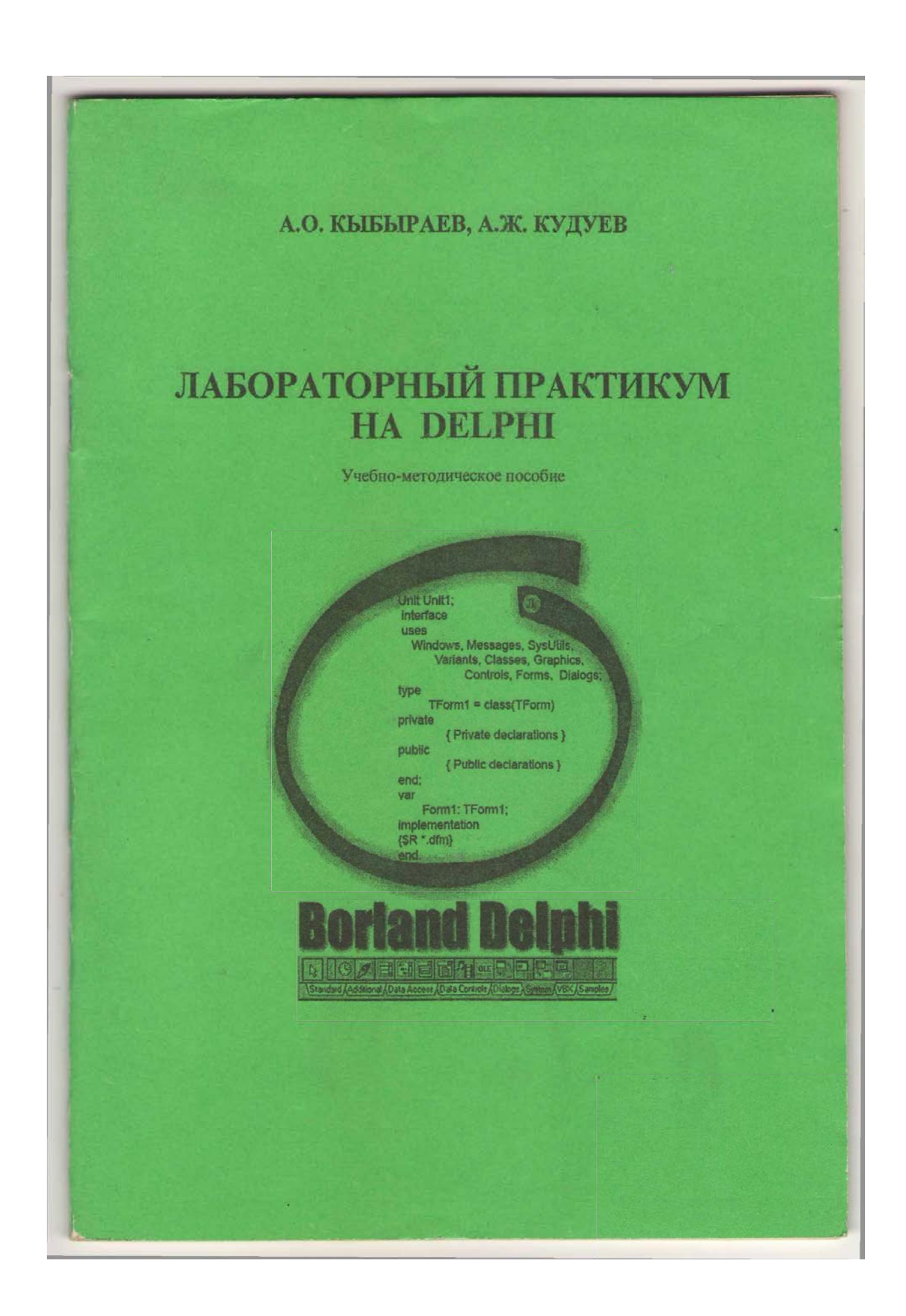

### УДК 004 ББК 32.973 - 01 К- 88

Рецензенты: Сагындыков М.К., к.ф.-м.н., доцент, зав. каф. «Информатики» ОшГУ

Сатыбаев А.Дж., д.ф.-.м.н., профессор, декан факультета КУУ

### Кыбыраев А.О., Кудуев А.Ж. К- 88 Лабораторный практикум на Delphi: Учебно-методическое пособие. – Ош: 2008.- 65с.

ISBN 978 - 9967-03 - 376 - 4

В учебном пособии приведены пошаговые описания алгоритмов выполнения лабораторных работ для решения разнообразных примеров, которые демонстрируют возможности среды Delphi. Каждая лабораторная работа подкреплена программным приложением, что важно для самостоятельного изучения проектирования средствами Delphi. Для наглядности усвоения материалов, пособие снабжено рисунками объектов.

Данное пособие может использоваться преподавателями и студентами вузов при выполнении практических и лабораторных работ по программированию на языке Delphi. Оно также может быть полезным для тех, кто самостоятельно изучает этот объектноориентированный язык, который в настоящее время является одним из популярных языков программирования.

Рекомендовано к печати Ученым Советом ОшГУ.

K-2404090000- 07

УДК 004 ББК 32.973-01

© ОшГУ, 2008

ISBN 978-9967-03-376-4

# А.О. КЫБЫРАЕВ, А.Ж. КУДУЕВ

# ЛАБОРАТОРНЫЙ ПРАКТИКУМ НА DELPHI

Учебно-методическое пособие

Ош-2008

# СОДЕРЖАНИЕ

| Введение                         |                                            | 5         |
|----------------------------------|--------------------------------------------|-----------|
| Лабораторная работа №1. Среда пр | ограммирования Delphi                      | 6         |
| Лабораторная работа №2. Создани  | е простого приложения                      |           |
| Лабораторная работа №3. Работа с | кнопками                                   | 9         |
| Лабораторная работа №4. Управле  | ния текстом надписи.                       | 11        |
| Лабораторная работа №5. Програм  | има «Шутка»                                | 13        |
| Лабораторная работа №6. Расчет с | уммы чисел.                                | 14        |
| Лабораторная работа №7. Работа с | компонентом CheckBox.                      | 15        |
| Лабораторная работа №8. Разрабо  | тка приложению «Светофор»                  | 17        |
| Лабораторная работа №9. Работа с | с компонентом Timer                        | 18        |
| Лабораторная работа №10. Отобра  | жение геометрических фигур                 | 20        |
| Лабораторная работа №11. Вставка | а графики в ListBox                        | 22        |
| Лабораторная работа №12. Работа  | со списками                                | 25        |
| Лабораторная работа №13. Разрабо | отка проекта «СПРАВОЧНИК ЦВЕТОВ»           | 27        |
| Лабораторная работа №14. Разрабо | отка проекта цвета в формате RGB           | 31        |
| Лабораторная работа №15. Исполь  | зование поля примечаний                    | 33        |
| Лабораторная работа №16. Многос  | трочное поле ввода (Memo)                  | 34        |
| Лабораторная работа №17. Игра «1 | 5»                                         | 36        |
| Лабораторная работа №18. Индика  | ция состояния процесса.                    |           |
| Лабораторная работа №19. Компон  | енты управления файлами                    | 40        |
| Лабораторная работа №20. Работа  | с меню (главное меню – MainMenu)           | 41        |
| Лабораторная работа №21. Исполь  | зование средств мультимедиа                | 45        |
| Лабораторная работа №22. Воспро  | изведение немых видео клипов - компонент А | nimate.48 |
| Лабораторная работа №23. SDI-пр  | иложения.                                  | 50        |
| Лабораторная работа №24. MDI ин  | терфейс                                    | 54        |
| Лабораторная работа №25. Базы да | нных в Delphi.                             | 59        |
| Список использованной литературь | я                                          | 67        |

### введение

Среди разработчиков программных продуктов под Windows в мире особой популярностью пользуется среда быстрой разработки приложений Delphi. Это популярность завоевана, прежде всего, ее простотой, легкостью в изучении и использовании.

Среда Delphi обладает практически всеми возможностями современных систем управления базами данных (СУБД). С помощью Delphi можно разрабатывать как локальные, так и удаленные базы данных.

Данное учебно-методическое пособие предназначено тем, кто только начинает изучать язык Delphi. Здесь собраны разнообразные примеры, которые не только демонстрируют возможности среды Delphi, но и знакомят с принципами работы с графикой, звуком и базами данных. Следует обратить внимание на то, что в нем описаны лабораторные работы на каждый пример и потому его можно использовать как пособие по выполнению лабораторных работ.

Авторы считают, что данное учебно-методическое пособие будет весьма полезным для широкого круга пользователей и будут благодарны всем тем лицам за ценные предложения и замечания, которые несомненно послужат усовершенствованию содержания и качества данного пособия.

5

### ЛАБОРАТОРНАЯ РАБОТА №1

### **Тема:** Среда программирования Delphi

*Цель работы:* изучить основные элементы визуальной и объектноориентированной среды.

Запуск программы осуществляется одним из обычных способов, характерных для Windows.

- **↓** Для этого выберите из меню Пуск → Программы → Borland Delphi 5 → Delphi 5.
- **4** Щелчком мыши по ярлыку **Delphi32**.

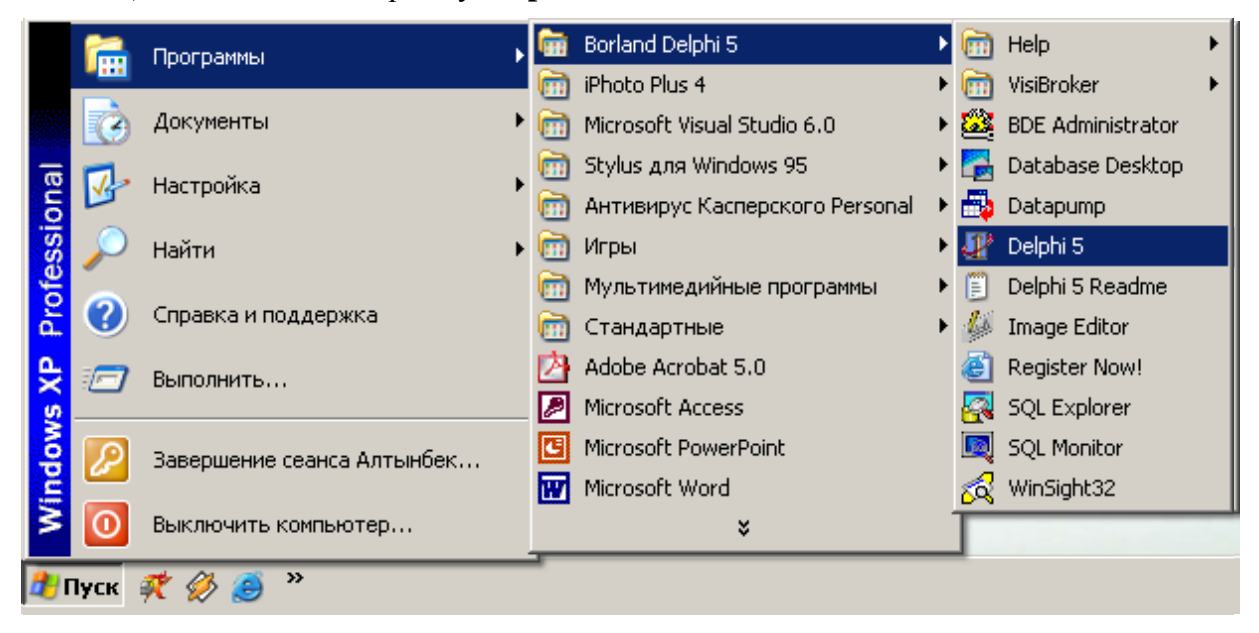

Puc. 1. Запуск Borland Delphi 5

После запуска перед вами откроется окно, показанное на рис. 2.

- 1. *Главное окно* всегда присутствует на экране и предназначено для управления процессом создания приложения;
- 2. Главное меню содержит все необходимые средства для управления проектом;
- 3. *Пиктограммы главного меню* облегчают доступ к наиболее часто применяемым командам;
- 4. Окно Инспектора Объектов предназначено для изменения свойств выбранных компонентов и состоит из двух страниц. Страница Properties (Свойства) предназначена для изменения необходимых свойств компонента. Страница Events

(События) – для определения реакции компонента на то или иное событие (например, щелчок кнопки "мыши");

5. Окно Редактора Кода предназначено для просмотра, создания и редактирования текстов модулей проекта. При первоначальной загрузке в окне Редактора Кода находится текст модуля, содержащий минимальный набор операторов для нормального функционирования пустой Формы в качестве Windows-приложения. При размещении некоторого компонента в окне Формы, текст модуля автоматически дополняется необходимыми операторами.

| $ \begin{array}{c}                                     $ | Elle Edle Se                                                                             | roject1<br>arch ⊻iew Pro<br>IIIIIIIIIIIIIIIIIIIIIIIIIIIIIIIIIIII | ject Run Component Database Iools Help <mark>KNone&gt; </mark><br>Standard Additional Win32 System Data Access Da<br>K C C C C C C C C C C C C C C C C C C C |           |
|----------------------------------------------------------|------------------------------------------------------------------------------------------|------------------------------------------------------------------|----------------------------------------------------------------------------------------------------|-----------|
| -<br>-<br>-<br>-<br>-                                    | Object Inspect<br>Form1: TForm1<br>Properties Eve                                        | or 🛛 🗶                                                           | Form1                                                                                                    | X 7       |
| 5                                                        | ActiveControl<br>Align<br>⊞Anchors<br>AutoScroll<br>AutoSize<br>BiDiMode                 | alNone<br>[akLeft,ak]<br>True<br>False<br>bdLeftToR              | Unit1.pas Unit1.pas Unit1 unit1 unit1; interface                                                                                                    |           |
| 4                                                        | BorderIcons     BorderStyle     BorderWidth     Caption     ClientHeight     ClientWidth | [biSystem/<br>bsSizeable<br>0<br>Form1<br>223<br>464             | uses<br>Windows, Messages, <del>SysUtils,</del> Classes, Gra<br>type<br>TForm1 = class(TForm)                                                                | phics, Cc |
| •<br>                                                    | Elor<br>El Constraints<br>2 hidden                                                       | CBtnFa<br>(TSizeCon: ▼                                           | private       I: 1     Modified                                                                                                    | 5         |

### *Puc. 2.*

- 6. Окно Формы представляет собой интерфейс проектируемого Windowsприложения. В это окно на этапе проектирования приложения помещаются необходимые компоненты, которые разработчик берет из Палитры Компонентов. Каждой Форме проекта соответствует модуль (Unit), текст которого на языке Object Pascal размещается в окне Редактора Кода;
- 7. Палитра Компонентов обеспечивает доступ к набору библиотечных программ среды DELPHI, которые описывают некоторый элемент (компонент), помещенный

 <sup>1 -</sup> Главное окно, 2 – Главное меню, 3 – Пиктограммы главного меню, 4 - Окно инспектора объектов;
 5 – Окно Редактора Кода, 6 - окно пустой Формы; 7 – Палитра Компонентов.

программистом в окно Формы. Каждый компонент имеет определенный набор свойств, которые программист может выбирать и изменять по своему усмотрению. Например, заголовок окна, надпись на кнопке, размер, цвет и тип шрифта и др. Свойства компонентов приведены в HELP;

### ЛАБОРАТОРНАЯ РАБОТА №2

### Тема: Создание простого приложения

*Цель работы:* Уметь создавать простейшее приложение с надписями и кнопки управления формой.

Простой алгоритм создания приложения будет следующее:

- 1. Открыть новый проект
- 2. Разместить в форме следующие компоненты: метку Label и две кнопки Button.

| 4 | 1 | ł  | Μ | lo  | я  | п  | ie | p  | в     | 06 | 2  | η | p۲ | 1Л | 10 | ж  | " | 2H | и  | e |   |   |   |     |    |    |     | J  | _ | l |   | I) | > | < |
|---|---|----|---|-----|----|----|----|----|-------|----|----|---|----|----|----|----|---|----|----|---|---|---|---|-----|----|----|-----|----|---|---|---|----|---|---|
| : |   | :  |   |     |    |    |    |    |       |    |    | : | :  | :  | :  |    |   |    |    |   | 1 | 1 | ÷ | 1   |    |    |     |    |   | 1 |   | 1  | : | : |
|   |   |    |   |     |    |    |    |    |       |    |    |   |    |    |    |    |   |    |    |   |   |   |   |     |    |    |     |    |   |   |   |    |   |   |
| • | • |    |   |     |    |    |    |    |       |    |    |   |    | l  | _{ | al | b | e  | 11 |   |   |   |   |     |    |    |     |    |   |   |   |    |   | • |
| • | • | •  | • | •   | •  | •  | •  | •  |       | •  | •  | • | •  |    | •  | •  | • | •  | •  | • | • | • | • | •   | •  | •  | •   | •  | • | • | • | •  | 1 | • |
| • | • | ÷  | · | ·   |    | ·  |    |    |       | •  | ·  | · | ·  | ÷  | ÷  | •  | • | •  | •  | · | • |   | ÷ |     | ÷  | ÷  | ÷   | ÷  | · | • | · | •  | • | • |
| • | • | ÷  | · | ·   |    | ÷  |    |    |       |    | ÷  | ÷ | ·  | ÷  | •  | •  | • | •  | •  | · | • | • | ÷ |     | ÷  | ÷  | ÷   | ÷  | ÷ | • | · | •  | • | • |
| • | • | ÷  | · | ÷   |    | ÷  |    |    |       |    | ÷  | ÷ | ÷  | ÷  | •  | •  | • | •  | •  | ÷ | • |   | ÷ |     | ÷  | ÷  | ÷   | ÷  | ÷ |   | ÷ | •  | • | • |
| • | ÷ | ·  | · | ·   | ÷  | ·  | ÷  | ÷  |       |    | ·  | · | ·  | ·  | ·  | ÷  | · | ·  | ·  | · | ÷ | ÷ | ÷ | ÷   | ·  | ÷  | ÷   | ·  | · | ÷ | · | •  | • | • |
| • | • | •  | • | •   | •  | ·  |    |    |       | •  | ·  | • | •  | •  | •  | •  | • | •  | •  | • | • | • | • |     | ·  | •  | •   | ·  | • | • | • | •  | • | • |
| • | • |    |   |     |    |    |    |    |       |    |    |   | i. | •  | •  | •  | • | •  | •  |   |   |   |   |     |    |    |     |    |   |   |   | 1  | • | • |
| • | • |    |   | п   | пı | 4E | e  | те | тı    | BL | 4e |   | L  | •  | •  | •  | • | •  | •  |   |   |   |   | F   | Rн | ая | lo. | a. |   |   |   | н  | • | • |
| • | • |    |   | • • | ۳, |    | ~  |    | · · · |    | 10 |   | н  | •  | •  | •  | • | •  | •  |   |   |   |   | . 1 |    |    |     | •  |   |   |   |    | • | • |
| • | • | r. | - | -   | -  | -  | -  | -  | -     | -  | -  | - | -  | •  | •  | •  | • | •  | •  | 1 | - | - | - | -   | -  | -  | -   | -  | - | - | - | -  | • | • |
| • | • | •  | • | •   | •  | •  | •  |    |       | •  | •  | • | •  | •  | •  | •  | • | •  | •  | • | • | • | • | •   | •  | •  | •   | •  | • | • | • | •  | • | • |
| • | • | •  | • | •   | •  | •  | •  |    |       | •  | •  | • | •  | •  | •  | •  | • | •  | •  | • |   | • | • | •   | •  | •  | •   | •  | • | • | • | •  | • | • |
| • | • | •  | • | •   | •  | •  |    |    |       |    | •  | • | •  | •  | •  | •  | • | •  | •  | • | • | • | • | •   | •  | •  | •   | •  | • | • | • | •  | • | • |

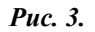

3. Установите следующие свойства метки.

| N⁰ | Свойство | Значение        |
|----|----------|-----------------|
| 1  | AutoSize | False           |
| 2  | Caption  | Label1          |
| 3  | Color    | clHighlightText |
| 4  | Height   | 16              |
| 5  | Left     | 9               |
| 6  | Name     | Label1          |
| 7  | Тор      | 16              |
| 8  | Width    | 257             |

4. Выделить кнопку *Button2*, перейти в *Object Inspector* на страницу *Properties* (свойства), найти *Caption* (заголовок) и изменить заголовок *Button2* на заголовок *Bыход*.

5. Перейти на страницу *Events* (события) *Object Inspector*, найти событие *OnClick*, справа от него дважды щелкнуть мышкой. Оказавшись в коде программы, точнее, в заготовке процедуры кнопки *Button2*, надо написать лишь одну команду:

Procedure TForm1.Button2Click(Sender: TObject);

begin

Close;

end;

обязательно поставить точку с запятой после Close.

- 6. Сохранить проект под именем, например, Unit1.pas и Lab\_1.dpr.
- 7. Запустить программу, затем закрыть окно проекта кнопкой Выход.
- 8. Выделить форму, в *Object Inspector* в свойстве *Caption* заменить слово *Form1* на **Моя первое приложения**. Это и будет заголовком основного окна программы.
- 9. Выделить кнопку *Button1*, найти в *Object Inspector* свойство *Caption* и заменить слово *Button1* на название кнопки *Приветствие*. При необходимости увеличить длину кнопки.
- 10. Перейти на страницу **Events** (события) *Object Inspector* и найти *OnClick*, справа от него дважды щелкнуть мышкой. Попав в код программы, но теперь в процедуру кнопки *Button1*, надо написать следующий код:

Procedure TForm1.Button1Click(Sender: TObject);

begin

Label1.Caption:='Очен простое приложение!';

Label1.Alignment:=taCenter;

end;

11. Сохранить проект окончательно, запустить и протестировать его.

### ЛАБОРАТОРНАЯ РАБОТА №3

### Тема: Работа с кнопками

*Цель работы:* Создание Windows-приложения с заданным заголовком окна, цветом формы содержащее кнопки *Свернуть, Развернуть, Восстановить* и *Закрыть*.

Алгоритм выполнения задания:

- 1. Создать папку для сохранения разработанных приложений.
- 2. Запустить Delphi.

- 3. Изменить заголовок окна формы с *Form1* на **Привет**: в окне инспектора объектов (*Object Inspector*) установить для свойства *Caption* значение **Привет**.
- 4. Изменить цвет формы со стандартного на другой: в окне инспектора объектов установить для свойства *Color* значение *clBackground*.
- 5. Добавить в форму кнопки Button.
- 6. Установить следующие свойства объектов:

| Объект  | Свойства | Значение     |
|---------|----------|--------------|
|         | Caption  | Привет       |
| Form1   | Height   | 185          |
|         | Width    | 369          |
| Button1 | Caption  | Свернуть     |
| Button2 | Caption  | Развернуть   |
| Button3 | Caption  | Восстановить |
| Button4 | Caption  | Выход        |

7. Записать код для процедуры:

Procedure TForm1.Button1Click(Sender: TObject);

begin

windowstate:=wsMinimized;

### end;

8. Самостоятельно записать код для процедур:

Procedure TForm1.Button2Click(Sender: TObject), Procedure

TForm1.Button3Click(Sender: TObject) и **Procedure** TForm1.Button4Click(Sender: TObject).

- 8. Запустить приложение меню *Run, Run* или *F9* или кнопка на панели инструментов.
- 9. Закончить работу приложения, закрыв его окно.
- 10. Следует выбрать команду Save Project:
  - **4** в окне диалога *Save Unit As* сохранить файл модуля *<имя1>.pas*
  - $\downarrow$  в окне диалога *Save Project As* сохранить файл проекта *<имя2>.dpr*

| 🕂 Привет |            |              |
|----------|------------|--------------|
| Свернуть | Развернуть | Восстановить |
|          | Выход      |              |

*Puc.* 4.

### ЛАБОРАТОРНАЯ РАБОТА № 4

### Тема: Управления текстом надписи.

*Цель работы:* Создание Windows-приложения, которое содержит текст "Моя третья приложения!" и кнопки, позволяющие изменять размер шрифта и двигать текст.

Алгоритм выполнения задания:

- 1. Поместить объект Label в окно формы Form1:
- 2. Переместить объект Labell на желаемое место в форме.
- 3. Изменить свойства объекта Label1:

В окне инспектора объектов (*Object Inspector*) установить следующие значения для свойств объекта:

| Объект | Свойство  | Значение               |
|--------|-----------|------------------------|
|        | Caption   | Моя вторая приложения  |
|        | Font      | 12 р., красный, жирный |
| Label1 | Alignment | taCenter               |
|        | Color     | Желтый (Yellow)        |
|        | AutoSize  | False                  |

| 🖋 Form1    |                         |                |
|------------|-------------------------|----------------|
|            | Моя третья приложения   |                |
| Увеличение | Уменьшение Передвижение | Скрытие текста |
|            | Выход                   |                |
|            |                         |                |

*Puc.* 5.

- 4. Выполнить приложение: меню Run, Run или F9.
- 5. Сохранить форму и проект на диске: Меню *File, Save All*, установить свою папку, ввести имя Лабораторная работа №4.
- 6. Поместить объект *Button* (командная кнопка) в окно *Form1*. Он по умолчанию получит имя *Button1*. Изменить его размеры.
- 7. Установить свойство *Caption* объекта *Button1* в значение "Увеличение".
- 8. Написать код для события *Click* на объекте *Button1*: Два раза щелкнуть по объекту *Button1* в форме Между словами *Begin* и *End* написать следующий код: *Label1.Font.Size* := *Label1.Font.Size* +2;
- Выполнить программу. Обратить внимание на то, что происходит при нажатии кнопки с надписью "Увеличение".
- 10. Сохранить форму и проект на диске: Меню File, Save.
- 11. Создать объект "командная кнопка" для уменьшения размера шрифта в тексте.
- 12. Создать объект "командная кнопка" для того, чтобы двигать текст.
  Код: Label1.Left := Label1.Left + 10;
  Label1.Top := Label1.Top + 10;
- Создать объект "командная кнопка" для того, чтобы сделать текст невидимым.
   Код: Label1.visible := false;
- 14. Создать объект "командная кнопка" для выхода из работы программы. Код: *Close;*
- 15. Сохранить форму и проект.

### ЛАБОРАТОРНАЯ РАБОТА № 5

### Тема: Программа «Шутка»

*Цели работы:* Составить программу, которая при выборе кнопок, внутри окна она пошутила над вами. Точнее говоря, вы немножко развеселились.

| 🖉 Шутка |         |
|---------|---------|
|         | ?       |
|         |         |
| Button1 | Button2 |
|         |         |

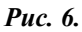

Для этого первоначально сделаете следующие шаги:

- 1. Поместить компоненты Label и Button в форму в соответствии с рисунком
- 2. Установить следующие свойства объектов

| Объект | Свойство   | Значение   |
|--------|------------|------------|
| Form1  | Caption    | Шутка      |
|        | Caption    | ?          |
|        | Color      | clMaroon   |
| Label1 | Font.Size  | 18, Жирный |
| Lubell | Font.Color | Синий      |
|        | Alignment  | taCenter   |
|        | AutoSize   | False      |

- 3. Установить свойство объекта *Button2*: **DragMode = dmAutomatic**
- 4. Записать код для обработки события MouseMove на объекте Button2:

**Procedure** TForm1.Button2MouseMove(Sender: TObject; Shift: TShiftState; X,Y: Integer);

begin

Button2.Left := Button2.Left+10;

Button2.Top := Button2.Top+10;

end;

5. Записать код для обработки события *Click* на объекте *Button1*:

Procedure TForm1.Button1Click(Sender: TObject);

begin

Label1.Caption := 'Мы были в этом уверены!'

### end;

5. Выполнить программу.

6. Развитие задачи:

Задание. Изменить программу, т.е. чтобы при подводе курсора мыши к кнопке *Button2* кнопка исчезала, а при отводе курсора - появлялась.

### ЛАБОРАТОРНАЯ РАБОТА № 6

### Тема: Расчет суммы чисел

Цель работы: Составление проекта для суммирования двух чисел.

| 🖉 Расчет суммы чисел 📃 🗆 🗙                        |
|---------------------------------------------------|
| первое: Е                                         |
| второе: Е                                         |
| ÷                                                 |
|                                                   |
| Расчет                                            |
| : : : : : : : : <del>: : : : : : : : : : : </del> |

Рис. 7.

Алгоритм выполнения задания:

1. Как показано рис. 7. сначала на форме нужно разместить два надписи (объект *Label*) с задаваемыми свойствами *Caption*, и третья надпись (объект **Label**) с пустой *Caption* – для отображения суммы.

2. Определить две строки ввода для суммируемых чисел (против меток "первое" и "второе") и третья строка служит для показания суммы двух чисел. Все текстовые поля свойствами *Text* должны быть пустыми, т. е. удаленными.

3. И одну кнопку "Расчет" для запуска процедуры суммирования после ввода чисел.

4. Изменить заголовок окна формы с *Form1* на «**Расчет суммы чисел**»: в окне инспектора объектов (*Object Inspector*) установить для свойства *Caption* значение «**Расчет суммы чисел**».

5. После двойного щелчка на кнопке «**Расчет**» можно заполнить шаблон процедуры реакции на нажатие этой кнопки.

Procedure TForm1.Button1Click(Sender: TObject);

**Var** a,b,c: real;

s: **string**; code: integer;

### begin

```
{ ввод данных из полей редактирования }
val(edit1.text,a,code);
val(edit2.text,b,code); c:=a+b;
str(c:-10:4,s); { перевод числа в строку }
edit3.text:=s; label3.caption:='сумма';
end;
```

### end.

6. Сохранить проект и дайте команду на выполнение. Ваше приложении выглядит следующим образом:

| 🎢 Расчет с | уммы чисел 📃 🔲 🗙 |
|------------|------------------|
| первое:    | 10               |
| второе:    | 17               |
| сумма      | 27.0000          |
|            | Расчет           |

*Puc.* 8.

### ЛАБОРАТОРНАЯ РАБОТА № 7

### *Тема:* Работа с компонентом CheckBox

*Цель работы:* Теперь мы переходим к рассмотрению компонента *CheckBox*. Как всегда, давай создадим маленькую программу, которая будет использовать этот компонент.

Алгоритм выполнения задания:

- 1. Создай новое приложение, брось на него одну кнопку и два компонента *TCheckBox* .
- 2. Первому компоненту дай заголовок (Caption) равным «*Разрешить закрытие* программы» и имя (Name) равным «CloseCheckBox». Второму компоненту дай

заголовок (Caption) равным «*Отключить кнопку*» и имя (Name) равным «EnableButtonCheckBox». Кнопке мы дали имя «*МуButton*».

| 4 | 📲 Работа с компонентом CheckBox 📃 |   |   |   |   |   |   |        |    |    |    |    |    |     | -  | ļ  | _<br>· | Ļ  | ×  | ļ  |   |   |    |   |   |    |    |   |   |   |   |   |   |   |   |
|---|-----------------------------------|---|---|---|---|---|---|--------|----|----|----|----|----|-----|----|----|--------|----|----|----|---|---|----|---|---|----|----|---|---|---|---|---|---|---|---|
| - | :                                 | ì | : | : | Γ | - | F | ,<br>a | 13 | pe | ЭЦ | ЛИ | TE | . : | 38 | ak | Þi     | 5П | rv | Ie | П | P | or | P | a | MI | MI | ы | • | • | : | : | : | : | : |
| • | •                                 | • | • | • |   |   | • | •      | •  | 1  | •  | 1  | •  | •   | •  | •  | •      | •  | •  | 1  | • | 1 | 1  | • | • | •  | •  | • | • | • | • | • | • | 1 | • |
| : | :                                 |   | 1 |   | Г | 1 | 0 | )T     | к. | лн | 04 | и  | ть |     | ĊН | 10 | ٦k     | cy |    |    |   | 2 | 2  | 1 | 1 | 1  | 1  | : | 1 | 1 | 1 | : | : | 2 | : |
| • | ·                                 | · | · | • | ÷ | • | · | ·      | ·  | ·  | ·  | •  | ·  | ·   | ·  | ·  | ·      | Ē  | ·  | ·  | · | · | ·  | · | · | ·  | ·  | · | · | · | · | · | • | · | · |
| • | •                                 | • | • | • | • | • | • | •      | •  | •  | •  | •  | •  | •   | •  | •  | •      | •  | •  | •  | • | • | •  | • | • | •  | •  | • | • | • | • | • | • | • | • |
| • | •                                 | • | • | • | • | • | • | •      | •  | Γ. |    |    |    |     |    |    |        |    | t. | •  | • | • | •  | • | • | •  | •  | • | • | • | • | • | • | • | • |
| • | •                                 | • |   | • |   | • | • | •      | •  |    | н. | аχ | Κħ | 11/ | 11 | 46 | ен     | Я  | L  |    | • |   |    |   |   |    |    | • |   |   |   | • |   |   | • |
| • | •                                 | • | • | • | • | • | • | •      | •  |    |    |    |    |     |    |    |        |    | L  | •  | • | • | •  | • | • | •  | •  | • | • | • | • | • |   | • | • |
| • | •                                 | • | • | • | • | • | • | •      | •  | -  |    | -  |    |     |    |    |        |    | ۰. | •  | • | • | •  | • | • | •  | •  | • | • | • | • | • |   | • | • |
|   |                                   |   |   |   |   |   |   |        |    |    |    |    |    |     |    |    |        |    |    |    |   |   |    |   |   |    |    |   |   |   |   |   |   |   |   |
|   |                                   |   |   |   |   |   |   |        |    |    |    |    |    |     |    |    |        |    |    |    |   |   |    |   |   |    |    |   |   |   |   |   | 1 |   |   |
| - |                                   |   |   | - | 1 | 1 | 1 |        | 1  |    | 1  | _  |    |     |    |    |        | 1  |    |    |   |   |    |   |   |    |    | 1 |   |   |   | 1 | - |   | - |

*Puc.* 9.

3. Создай обработчик события OnClick для компонента EnableButtonCheckBox (это второй CheckBox). В нём напиши следующее:

Procedure TForm1.EnableButtonCheckBoxClick(Sender: TObject);

begin

MyButton.Enabled:=not EnableButtonCheckBox.Checked;

end;

Здесь присваивали свойству Enabled нашей кнопки ΜЫ значение not EnableButtonCheckBox.Checked. Что ЭТО значит? Свойство Checked компонента EnableButtonCheckBox показывает: стоит ли галочка на это CheckBox-е. Если да, то свойство Checked равно True, иначе False. Оператор not меняет это состояние на противоположное. Это значит, что если свойство Checked было равно True, то в MyButton.Enabled будет присвоено противоположное False.

Можешь попробовать запустить пример, и посмотреть что происходит. Когда ты ставишь галочку напротив «Отключить кнопку», свойство Checked этого компонента меняется на True. Срабатывает событие OnClick и в свойство Enabled кнопки присваивается значение свойства Checked компонента CheckBox, изменённое на противоположное, т.е. False. А когда свойство Enabled кнопки равно False она становится недоступной.

Чтобы окончательно разобраться с работой примера понажимай на *EnableButtonCheckBox* при запущенной программе. Потом попробуй убрать из исходного кода оператор **not** и снова запусти программу.

4. Теперь давай создадим обработчик *OnClick* для кнопки. В нём напиши следующее:

Procedure TForm1.MyButtonClick(Sender: TObject);
begin

### if AllowCloseCheckBox.Checked then Close;

end;

Здесь мы проверяем, если свойство *Checked* компонента *CloseCheckBox* (первый *CheckBox* на форме) равно *True*, то закрыть программу (выполнить метод *Close*). Иначе ничего не произойдёт.

В принципе, это всё, что нужно знать и как можно использовать компонент *TComboBox*. Он достаточно простой, но в большинстве программ незаменим.

5. Теперь запускайте приложения и смотрите.

| 🎢 Работа с компонентом CheckBox 💶 🗵 🗙 |
|---------------------------------------|
| 🔲 Разрешить закрытие программы        |
| 🔽 Отключить кнопку                    |
| Нажми меня                            |

Puc. 10.

### Лабораторная работа № 8

### Тема: Разработка приложению «Светофор».

*Цели работы:* Создание Windows - приложения, в котором при щелчке на радиокнопке с названием цвета на светофоре загорается соответствующий цвет согласно рис.11.

Алгоритм выполнения задания:

- Поместить компоненты Label, Panel, GroupBox, RadioButton, Button (страница Standard) в форму.
- 2. Установить следующие свойства объектов, используя, Инспектор объектов:

| Сарtion Светофор           |  |
|----------------------------|--|
|                            |  |
| AutoSize False             |  |
| Panel1,2,3 Caption         |  |
| GroupBox1 Caption Цвет     |  |
| RadioButton1CaptionКрасный |  |
| RadioButton2CaptionЖелтый  |  |
| RadioButton3CaptionЗеленый |  |
| Button1 Caption Выход      |  |

| 🎢 Задача в светофора        |          |
|-----------------------------|----------|
|                             | Светофор |
| Цвет                        | Стойте   |
| <ul> <li>Красный</li> </ul> |          |
| С Желтый                    |          |
| С Зеленый                   |          |
| Выход                       |          |

Puc. 11

3. Записать код для процедуры обработки события *Click* (щелчок мыши) на объекте *RadioButton1*:

Procedure TForm1.RadioButton1Click(Sender: TObject);

begin

Panel1.Color := clRed; Panel2.Color := clWhite; Panel3.Color := clWhite;

Panel1.Font.Style :=[fsbold];

### end;

4. Самостоятельно записать код для процедур: *TForm1.RadioButton2Click*, *TForm1.RadioButton3Click u TForm1.Button1Click*.

5. Добавить печать информации "Стойте", "Внимание", "Идите" на панели с соответствующим сигналом белым цветом шрифта жирным начертанием 12п.

### ЛАБОРАТОРНАЯ РАБОТА № 9

### Тема: Работа с компонентом Timer

*Цели работы:* Создание Windows - приложения, в котором работают цифровые часы с разной скоростью.

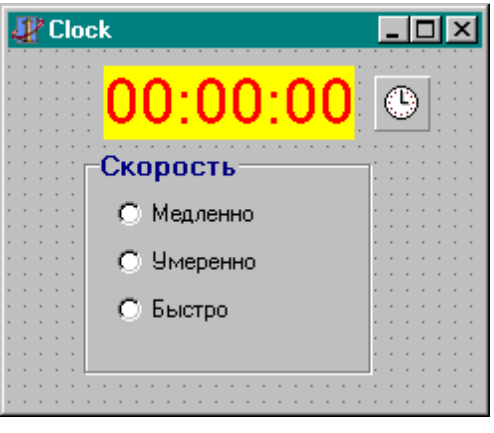

Puc. 12.

Алгоритм выполнения задания:

- 1. Поместить компоненты *Label* (вкладка **Standard**) и *Timer* (вкладка **System**) в форму *Form1*.
- 2. Установить следующие свойства объектов

| Объект | Свойство   | Значение   |  |  |  |  |  |
|--------|------------|------------|--|--|--|--|--|
| Form1  | Name       | Clock      |  |  |  |  |  |
|        | Caption    | 00:00:00   |  |  |  |  |  |
| Label1 | Color      | clYellow   |  |  |  |  |  |
|        | Font.Size  | 24, Жирный |  |  |  |  |  |
|        | Font.Color | Красный    |  |  |  |  |  |

- 3. Записать код обновления времени для процедуры *TClock.Timer1Timer:* Label1.Caption:=TimeToStr(Time);
- 4. Добавление кнопок регулирования скорости обновления времени.
  - 4.1. Добавить в форму компоненты GroupBox и RadioButton.
  - 4.2. Установить следующие свойства объектов:

3

| Объект       | Свойство   | Значение    |  |  |  |  |  |
|--------------|------------|-------------|--|--|--|--|--|
|              | Caption    | Скорость    |  |  |  |  |  |
| GroupBox1    | Font.Size  | 10, Жирный  |  |  |  |  |  |
|              | Font.Color | Темно-Синий |  |  |  |  |  |
| RadioButton1 | Caption    | Быстро      |  |  |  |  |  |
| RadioButton2 | Caption    | Медленно    |  |  |  |  |  |
| RadioButton3 | Caption    | Умеренно    |  |  |  |  |  |

4.3. Записать код для процедуры TForm1.RadioButton1Click: Timer1.Interval := 1000;

Самостоятельно записать код для процедур: *TForm1.RadioButton2Click* (2000) и *TForm1.RadioButton3Click* (3000)

### ЛАБОРАТОРНАЯ РАБОТА № 10

### Тема: Отображение геометрических фигур

*Цель работы:* Создание простейшего Windows – приложения с выпадающим списком и полосы прокрутки, которые влияют на отображаемый рисунок.

- 1. Для начала создаете стандартный проект.
- 2. Поместите четыре компонента *Shape*, *BitBtn(Вкладка Additional)*, *ScrollBar* и *ComboBox(Вкладка Standard)* в форму. Установите следующие их свойства:

| Объект     | Свойства | Значение        |  |  |  |  |  |  |
|------------|----------|-----------------|--|--|--|--|--|--|
|            | Shape    | stRectangle     |  |  |  |  |  |  |
|            | Height   | 153             |  |  |  |  |  |  |
| Shape1     | Left     | 144             |  |  |  |  |  |  |
|            | Тор      | 97              |  |  |  |  |  |  |
|            | Width    | 241             |  |  |  |  |  |  |
|            | Height   | 17              |  |  |  |  |  |  |
|            | Kind     | sbHorizontal    |  |  |  |  |  |  |
| ScrollBar1 | Left     | 9               |  |  |  |  |  |  |
|            | Тор      | 353             |  |  |  |  |  |  |
|            | Width    | 472             |  |  |  |  |  |  |
|            | Height   | 360             |  |  |  |  |  |  |
|            | Kind     | sbVertical      |  |  |  |  |  |  |
| ScrollBar2 | Left     | 480             |  |  |  |  |  |  |
|            | Тор      | 7               |  |  |  |  |  |  |
|            | Width    | 16              |  |  |  |  |  |  |
|            | Height   | 20              |  |  |  |  |  |  |
| ComboBox1  | Hint     | Выберите фигуры |  |  |  |  |  |  |
| ComooDoxi  | Left     | 6               |  |  |  |  |  |  |
|            | ShowHint | True            |  |  |  |  |  |  |

|         | Тор     | 12              |  |  |  |  |  |
|---------|---------|-----------------|--|--|--|--|--|
|         | Width   | 147             |  |  |  |  |  |
|         |         | Прямоугольник   |  |  |  |  |  |
|         |         | Квадрат         |  |  |  |  |  |
|         |         | Круглый         |  |  |  |  |  |
|         | Items   | Прямоугольник   |  |  |  |  |  |
|         |         | Круглый Квадрат |  |  |  |  |  |
|         |         | Эллипс          |  |  |  |  |  |
|         |         | Круг            |  |  |  |  |  |
| BitBtn1 | Caption | Цвет фигуры     |  |  |  |  |  |
| BitBtn2 | Caption | Цвет формы      |  |  |  |  |  |
| BitBtn3 | Caption | Выход           |  |  |  |  |  |
| Diddi   | Kind    | bkClose         |  |  |  |  |  |

3. Создай обработчик события On Change:

Procedure TForm1.ComboBox1Change(Sender: TObject);

begin

Shape1.Shape:=TShapeType(ComboBox1.ItemIndex);

### end;

4. Еще добавьте в форму компонент *ColorDialog (Вкладка Dialogs)* и присвойте ему имя *Open\_Color*.

5. Записать код для процедуры обработки события *Click* (щелчок мыши) на объекте

BitBtn1:

Procedure TForm1.BitBtn1Click(Sender: TObject);

begin

if Open\_Color.Execute then

Shape1.Brush.Color:=Open\_Color.Color;

### end;

6. Записать код для процедуры:

Procedure TForm1.ScrollBar2Change(Sender: TObject);

### begin

Shape1.Height:=Scrollbar2.Position\*2;

### end;

7. Самостоятельно записать код для процедур:

Procedure TForm1.BitBtn2Click(Sender: TObject);

8. Сохранить форму и проект на диске. Внешний вид проекта выглядит следующим образом:

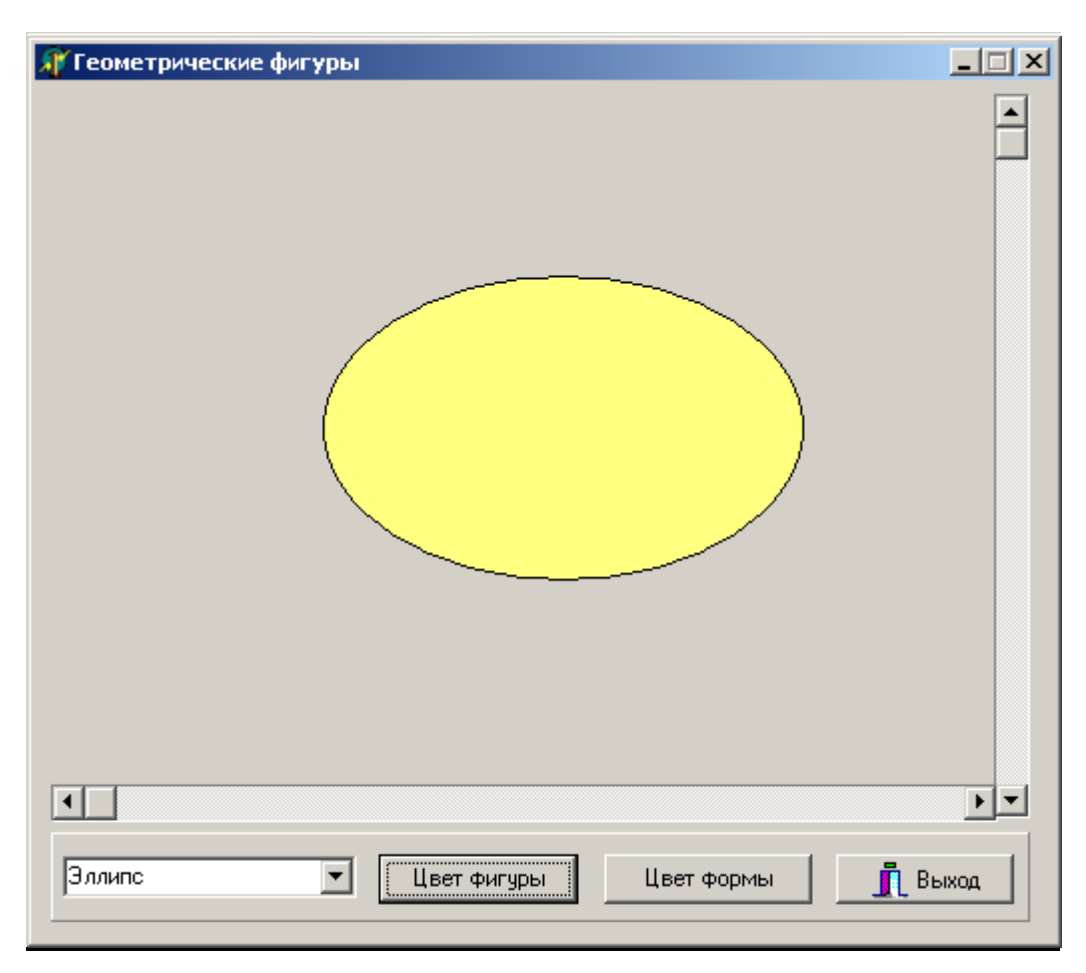

Puc. 13.

### ЛАБОРАТОРНАЯ РАБОТА № 11

### Тема: Вставка графики в ListBox

*Цель работы:* Отображение названия файлов формата \*.bmp из какой-либо директории вместе с их картинками на *ListBox*.

У класса *TListBox* (и TComboBox тоже) есть свойство *Style*, определяющее порядок рисования объекта. По-умолчанию оно установлено в *lbStandard* и за внешний вид объекта отвечает **Windows**. Если установить это значение в *lbOwnerDrawFixed* или *lbOwnerDrawVariable*, то можно несколько разнообразить внешний вид объекта.

| Į | ľ | B | <b>C</b> 1 | гa | B | к | a | ſ | p | a | ¢ | ы  | к  | и  | в | Ļ | s | • |   | - |   | <u> </u> | ļ | ļ | × |
|---|---|---|------------|----|---|---|---|---|---|---|---|----|----|----|---|---|---|---|---|---|---|----------|---|---|---|
| : | Г |   |            |    |   |   |   |   |   |   |   |    |    |    |   |   |   |   |   |   |   |          |   | 1 | ÷ |
| : |   |   |            |    |   |   |   |   |   |   |   |    |    |    |   |   |   |   |   |   |   |          |   |   | ÷ |
| : |   |   |            |    |   |   |   |   |   |   |   |    |    |    |   |   |   |   |   |   |   |          |   |   | ÷ |
| : |   |   |            |    |   |   |   |   |   |   |   |    |    |    |   |   |   |   |   |   |   |          |   |   | ÷ |
| : |   |   |            |    |   |   |   |   |   |   |   |    |    |    |   |   |   |   |   |   |   |          |   |   | ÷ |
| : |   |   |            |    |   |   |   |   |   |   |   |    |    |    |   |   |   |   |   |   |   |          |   |   | ÷ |
| : |   |   |            |    |   |   |   |   |   |   |   |    |    |    |   |   |   |   |   |   |   |          |   |   | ÷ |
| : |   |   |            |    |   |   |   |   |   |   |   |    |    |    |   |   |   |   |   |   |   |          |   |   | : |
|   |   | : | :          | :  | : | : |   | _ |   | _ | E | 3c | тa | 36 | ĸ | a |   | _ | ŀ |   | : | :        | : | : | : |

Puc. 14

Для этого сделайте следующие шаги:

- 1. Поместить компоненты *ListBox* и *Button* в форму.
- 2. Установить следующие свойства объектов:

| Объект  | Свойство | Значение                  |  |  |  |  |  |  |  |  |
|---------|----------|---------------------------|--|--|--|--|--|--|--|--|
|         | Caption  | Вставка графики в ListBox |  |  |  |  |  |  |  |  |
|         | Height   | 305                       |  |  |  |  |  |  |  |  |
| Form1   | Name     | LBox                      |  |  |  |  |  |  |  |  |
|         | Width    | 276                       |  |  |  |  |  |  |  |  |
|         | Position | poScreenCenter            |  |  |  |  |  |  |  |  |
|         | Height   | 217                       |  |  |  |  |  |  |  |  |
|         | Left     | 8                         |  |  |  |  |  |  |  |  |
| ListBox | Style    | lbStandard                |  |  |  |  |  |  |  |  |
|         | Тор      | 8                         |  |  |  |  |  |  |  |  |
|         | Width    | 250                       |  |  |  |  |  |  |  |  |
|         | Caption  | Вставка                   |  |  |  |  |  |  |  |  |
|         | Height   | 25                        |  |  |  |  |  |  |  |  |
| Button  | Left     | 72                        |  |  |  |  |  |  |  |  |
|         | Тор      | 240                       |  |  |  |  |  |  |  |  |
|         | Width    | 105                       |  |  |  |  |  |  |  |  |

3. Записать код для обработки события *Click* на объекте *Button1*:

Procedure TLBox.Button1Click(Sender: TObject);

var

### s : **String;**

### begin

s:='c:\windows\\*.bmp'#0;

```
ListBox1.Perform(LB_DIR, DDL_READWRITE, Longint(@s[1]));
```

### end;

Здесь мы указали ListBox, какие файлы требуется отображать. Далее, как уже было сказано, свойство *Style* нужно установить в *lbOwnerDrawFixed* и создать обработчик события *OnDrawItem* (объект ListBox1):

Procedure TLBox.ListBox1DrawItem(Control: TWinControl; Index: Integer;

Rect: TRect; State: TOwnerDrawState);

### var

Bitmap: TBitmap; Offset: Integer;

BMPRect : TRect;

### begin

with (Control as TListBox).Canvas do

### begin

FillRect(Rect);

Bitmap:=TBitMap.Create;

Bitmap.LoadFromFile('c:\windows\'+ListBox1.Items[Index]);

if Bitmap <> nil then begin {вычисляем квадрат для показа картинки}

BMPRect:=Bounds(Rect.Left + 2, Rect.Top + 2, Rect.Bottom-Rect.Top-2,

Rect.Bottom-Rect.Top-2);

{рисуем картинку}

StretchDraw(BMPRect, BitMap);

Offset := Rect.Bottom-Rect.Top + 6;

end;

{выводим текст}

TextOut(Rect.Left+Offset,Rect.Top,Listbox1.Items[Index]); Bitmap.Free;

end;

end;

4. Сохраните проект и дайте команду на выполнение и смотрите Рис.5.

**Примечание:** Чтобы картинки получились по больше, значение свойства *ItemHeight* можно увеличить.

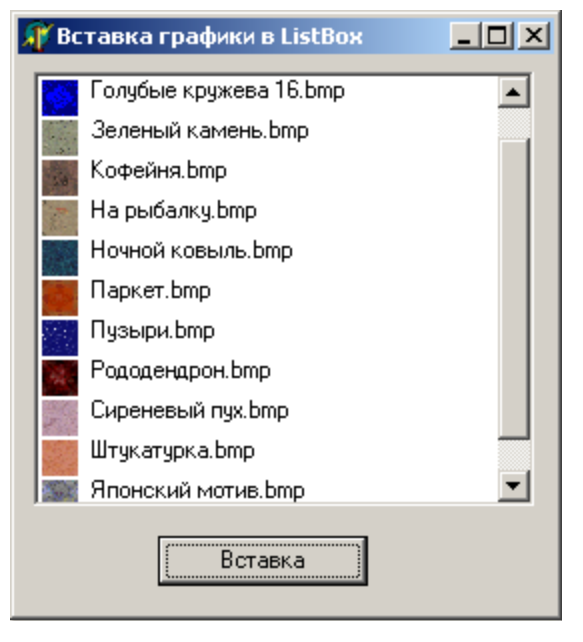

Puc. 15.

### ЛАБОРАТОРНАЯ РАБОТА № 12

### Тема: Работа со списками.

*Цель работы:* Создадим Windows-приложение, позволяющее вводить имена и строить из них список.

Предоставим пользователю возможность добавлять имена в список, сортировать список и очищать окно списка. Для создания этой приложении, мы предлагаем несколько способов:

1 - способ: Необходимо разместить в форме

- **4** компонент управления редактированием (*Edit1*) для ввода нового имени
- 🖊 окно списка (ListBox1) для вывода списка
- 🖊 три кнопки (Button1,Button2, Button3):
  - > первая для добавления нового имени к списку;
  - вторая для сортировки списка по алфавиту
  - третья для очистки окна списка

2 - способ: Необходимо изменить размеры элементов формы, а также произвести выравнивание

Для выравнивания кнопок объедите их в группу, а затем выберите команду Выравнивание (*Align*) из меню *Edit* или из контекстного меню. Следует разместить кнопки с выравниванием по левому краю (*Left sides*), а также с равными интервалами (*Vertical - Space equally*).

| № | Объект  | Свойство | Значение                     |  |  |  |  |  |  |
|---|---------|----------|------------------------------|--|--|--|--|--|--|
| 1 | Form1   | Caption  | Демонстрационное окно списка |  |  |  |  |  |  |
| 2 | Edit1   | Text     |                              |  |  |  |  |  |  |
| 3 | Button1 | Caption  | Добавить                     |  |  |  |  |  |  |
| 4 | Button2 | Caption  | Сортировать                  |  |  |  |  |  |  |
| 5 | Button3 | Caption  | Очистить                     |  |  |  |  |  |  |

3 - способ: Необходимо изменить свойства объектов

4 - способ: Необходимо создать обработчики некоторых событий

При нажатии на кнопку Добавить приложение должно брать текст из элемента правления редактированием и добавлять его в окно списка, при этом очищая элемент управления редактированием.

Обработчик события OnClick кнопки Добавить:

ListBox1.Items.Add (Edit1.Text);

Edit1.Text := '';

При нажатии на кнопку Сортировать приложение должно отсортировать список и перерисовать содержимое окна списка

Обработчик события OnClick кнопки Сортировать:

### ListBox1.Sorted :=True;

При нажатии на кнопку Очистить приложение должно очистить окно списка. Обработчик события *OnClick* кнопки **Очистить**:

ListBox1.Clear;

ListBox1.Sorted :=False;

5 - способ: Необходимо сохранить проект.

Следует выбрать команду Save Project:

- $\blacktriangleright$  в окне диалога *Save Unit As* сохранить файл модуля < umsl > .pas
- $\blacktriangleright$  в окне диалога *Save Project As* сохранить файл проекта *<имя2>.dpr*

6 - способ: Запустить приложение - меню *Run, Run* или *F9* или кнопка на панели инструментов.

Демонстрационное окно списка

 Ажибекова А.

 Арзыбаев Р.

 Жоробаев К.

 Кудуев А.

 Кыбыраев А.

 Саданов А.

 Сулайманова А.

 Чамашев М.

 Добавить
 Очистить

После выполнение приложений ваш проект, возможно, выглядит таким образом:

puc. 16.

### ЛАБОРАТОРНАЯ РАБОТА № 13

### Тема: Разработка проекта «СПРАВОЧНИК ЦВЕТОВ»

*Цель работы:* После запуска программы пользователь выбирает с помощью мышки или стрелок название цвета и нажимает клавишу *Enter*. На экране появляется название цвета и код в формате **RGB**. Программа заканчивает свою работу по нажатию клавиши Выход (см.Рис.17.).

Алгоритм выполнения задания:

- 1. Выберите команду *File*  $\rightarrow$  *New Application*, и появится пустое приложение.
- 2. Установите следующие свойства форм.

| N⁰ | Сво         | ойство     | Значение       |  |  |  |  |  |
|----|-------------|------------|----------------|--|--|--|--|--|
| 1  | BorderIcons | biMaximize | False          |  |  |  |  |  |
| 2  | BorderStyle |            | bsSingle       |  |  |  |  |  |
| 3  | Caption     |            | Список цветов  |  |  |  |  |  |
| 4  | Height      |            | 310            |  |  |  |  |  |
| 5  | Name        | LoadclRGB  |                |  |  |  |  |  |
| 6  | Position    |            | poScreenCenter |  |  |  |  |  |
| 7  | Width       |            | 415            |  |  |  |  |  |

3. Поместите компоненты *ListBox, Panel, Button, Label* (вкладка **Standard**) и *BitBtn*(вкладка **Additional**) в форму *Form1*. Установите следующие их свойства:

| N⁰ | Объект   | Свойство  | Значение                              |
|----|----------|-----------|---------------------------------------|
|    |          | Height    | 217                                   |
|    |          | Hint      | Список цветов                         |
|    |          | Left      | 8                                     |
| 1  | ListBox1 | Name      | ListBox1                              |
|    |          | ShowHint  | True                                  |
|    |          | Тор       | 8                                     |
|    |          | Width     | 185                                   |
|    |          | Alignment | taCenter                              |
|    |          | Caption   | Справочник записи цвета в формате RGB |
|    |          | Height    | 32                                    |
| 2  | Label1   | Left      | 208                                   |
|    |          | Name      | Label1                                |
|    |          | Тор       | 8                                     |
|    |          | Width     | 185                                   |
|    | Panel1   | Caption   | -                                     |
|    |          | Height    | 130                                   |
| 3  |          | Left      | 208                                   |
|    |          | Name      | Panel1                                |
|    |          | Тор       | 56                                    |
|    |          | Width     | 185                                   |
|    | Label2   | Caption   | -                                     |
|    |          | Height    | 32                                    |
| 4  |          | Left      | 208                                   |
| -  |          | Name      | Label2                                |
|    |          | Тор       | 200                                   |
|    |          | Width     | 185                                   |

|   | Button1  | Caption | Получить список цветов |
|---|----------|---------|------------------------|
|   |          | Height  | 30                     |
| 5 |          | Left    | 8                      |
| 5 | Duttoill | Name    | LoadListColor          |
|   |          | Тор     | 240                    |
|   |          | Width   | 185                    |
| 6 | BitBtn1  | Height  | 30                     |
|   |          | Kind    | bkClose                |
|   |          | Left    | 208                    |
|   |          | Caption | &Выход                 |
|   |          | Name    | BitBtn1                |
|   |          | Тор     | 240                    |
|   |          | Width   | 185                    |

4. Теперь самое время сохранить проект, выбрав в меню команду  $File \rightarrow Save Project$  *As*. Coxpanute *Unit1* как *clRGB*, а проект - как *RGB*.

| 🖉 Список цветов        |                                          |
|------------------------|------------------------------------------|
|                        | Справочник записи цвета в<br>формате RGB |
| Получить список цветов | Выход                                    |

Puc. 17.

- 5. Теперь, после создания приложения (интерфейса), перейдем к написанию исходного текста вашего приложения.
- 6. В редакторе кода после строки *Private*(Частные декларации) объявляем следующую процедуру:

### Private

### Procedure GetOneColor (const S:String);

7. Дважды щелкните на компоненте *ListBox1*, и *Delphi* выведет окно редактора и автоматически создаст обработчик события *OnClick*. Введите код:

Procedure TLoadclRGB.ListBox1Click(Sender: TObject);

begin

### with ListBox1 do begin

Panel1.Caption:=Items[ItemIndex];

Panel1.Color:=StringToColor(Items[ItemIndex]);

```
Label2.Caption:=IntToStr(ColorToRGB(StringToColor(Items[ItemIndex])));
```

end;

### end;

8. Записать код для процедуры обработки события OnClick (щелчок мыши) на объекте Button1(LoadListColor):

Procedure TLoadclRGB.LoadListColorClick(Sender: TObject);

### begin

GetColorValues (GetOneColor);

### end;

9. Компилируйте, запускайте и смотрите.

| 🐙 Список цветов                                                                                                |                                          |
|----------------------------------------------------------------------------------------------------|------------------------------------------|
| clWhite<br>clScrollBar<br>clBackground                                                                         | Справочник записи цвета в<br>формате RGB |
| clinactiveCaption                                                                                              |                                          |
| clWindow<br>clWindowFrame<br>clMenuText<br>clWindowText<br>clCaptionText<br>clActiveBorder<br>clInactiveBorder | clWindow                                 |
| clAppworkspace<br>clHighlight<br>clHighlightText                                                               | 16777215                                 |
| Получить список цветов                                                                                         | 👖 Выход                                  |

*Puc.* 18.

### ЛАБОРАТОРНАЯ РАБОТА № 14

### Тема: Разработка проекта цвета в формате RGB

*Цель работы:* Создать программу, с помощью которой пользователь мог бы увидеть в зависимости от значений насыщенности красного, зеленого и синего результирующий цвет.

При перемещении бегунка *ScrollBar* генерируется событие *OnChange* (при попытке перемещения – *OnScroll*). При этом можно получать и обрабатывать данные как свойство *Position*. Во время работы программы значения свойств *Position, Min, Max* можно задавать с помощью метода *SetParams*.

Алгоритм выполнения задания:

- 1. Открыть новый проект.
- 2. Поместить компоненты *Label, Panel, ScrollBar* (вкладка **Standard**) в соответствии с рисунком.

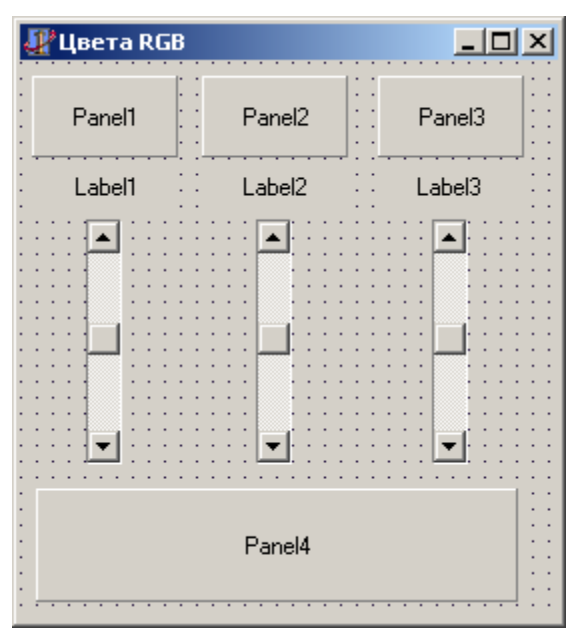

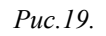

- 3. Сохранить проект под именами, например, Unit1.pas и Lab\_RGB.dpr.
- 4. Установить следующие свойства объектов:

| Объект     | Свойство | Значение  |
|------------|----------|-----------|
| Form1      | Name     | ColorRGB  |
|            | Caption  | Цвета RGB |
| ScrollBar1 | Name     | RedBar    |
| ScrollBar2 | Name     | GreenBar  |

| ScrollBar3 | Name    | BlueBar  |
|------------|---------|----------|
| Panel1     | Caption | Красный  |
| Panel2     | Caption | Зеленный |
| Panel3     | Caption | Синий    |

- 5. Полоса прокрутки *ScrollBar* может быть горизонтальной (по умолчанию) или вертикальной. Это определяется свойством **Kind**. В нашем случае используется вертикальная полоса прокрутки.
- 6. Записать код для обработки события On Change на объекте ScrollBar1:

Procedure TForm1.RedBarChange(Sender: TObject);

### begin

Panel1.Color:= TColorRef(RGB(RedBar.Position,0,0)); Label1.Caption:=IntToStr(RedBar.Position); Panel4.Color:= TcolorRef(RGB (RedBar.Position, GreenBar.Position, BlueBar.Position));

### end;

- 7. Аналогично задайте значения для *ScrollBar2* и *ScrollBar3*, проследите за правильность записи параметров в функции *RGB* и *IntToStr*.
- 8. Сохранить проект окончательно, запустить и протестировать его.

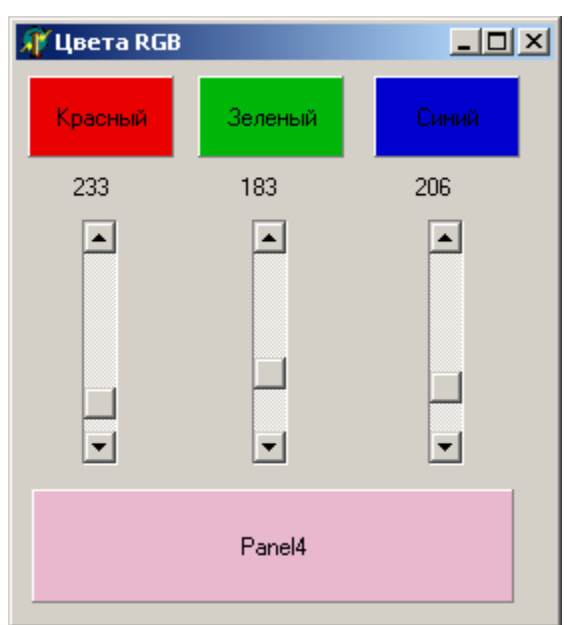

*Puc. 20.* 

### ЛАБОРАТОРНАЯ РАБОТА № 15

### Тема: Использование поля примечаний.

Цели работы: Познакомиться с многострочными компонентами ввода информации.

Примечание (визуальный компонент **Memo**) может включать множество строк в отличие от строки ввода *Edit*, то есть подразумевает работу с большими текстами. В *Memo* можно переносить слова, сохранять в *ClipBoard* фрагменты текста и восстанавливать их, выполнять другие базовые функции текстового редактора с ограничением на объем текста 32Кб. Свойства *BorderStyle, ReadOnly, HideSelection, MaxLenght* – те же, что и у строки ввода.

Специфические свойства:

- **↓** *Lines* содержимое *Memo* как набор строк;
- 🖊 *Align* заполнение пространства формы по краям;
- 🖊 *AlingMent* выравнивание текста внутри формы;
- **4** ScrollBars наличие полос прокрутки содержимого поля;
- **WordWrap** автоперенос текста от правого края.

Для удобства работы с полем примечаний как с текстовым редактором имеются свойства *WantTabs* и *WantReturns*, которые "восстанавливают в правах" функции клавиш *Enter* и *Tab* применительно к работе с текстом.

Свойство Lines можно не только определять, но и загружать из файла и выводить в файл. Пример:

Разместим на форме *Memo* с заголовком "Редактор файла sum.pas". Установим свойства *ScrollBars=ssBoth*, *Align=alClient* (полное заполнение формы). На событие *OnCreate* формы введем:

Memo1.Lines.LoadFromFile('d:\FMIT\sum.pas');

Memol.Lines.SaveToFile('sum.bak');

На событие OnCloseQuery формы введем:

Memol.Lines.SaveToFile('sum.pas');

При этом получим простой текстовый редактор файла *file1.pas* с записью резервной копии в файл *sum.bak* (см.Рис.21).

| 📗 Редактор файла sum.pas |          |
|--------------------------|----------|
| uses crt;                | <u>^</u> |
| var a,b,c:integer;       |          |
| begin                    |          |
| read(a,b);               |          |
| c:=a+b;                  |          |
| write(c);                |          |
| end.                     |          |
| ľ                        |          |
|                          | <b>_</b> |
|                          | Þ        |

puc. 21.

### ЛАБОРАТОРНАЯ РАБОТА № 16

### Тема: Многострочное поле ввода (Мето)

*Цель работы:* Создание текстового редактора, в который можно загрузить файл, отредактировать его и сохранить.

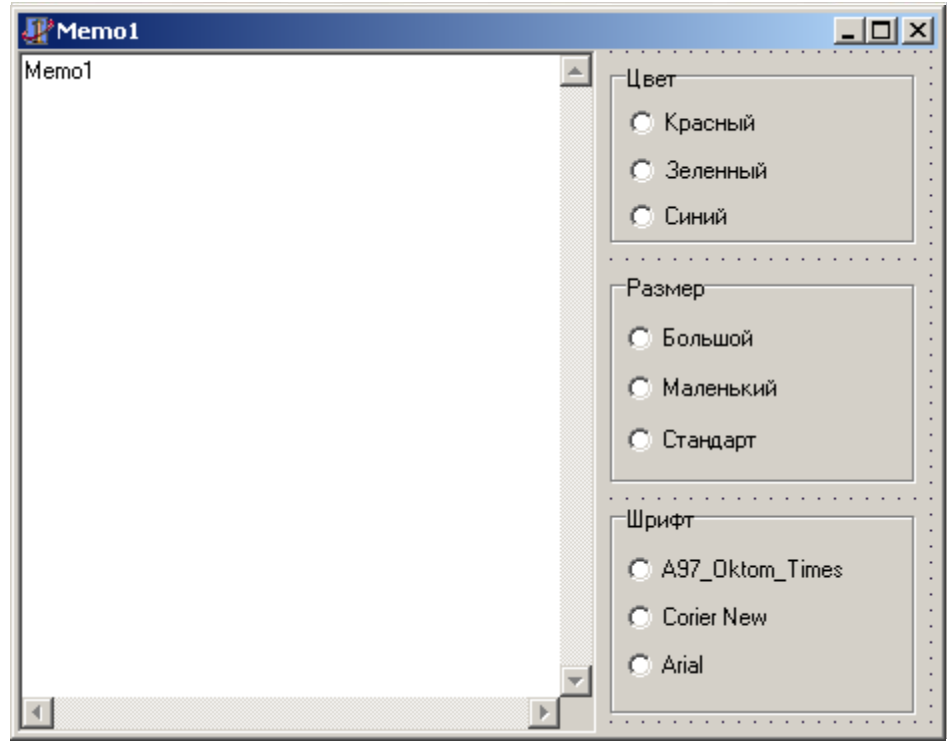

Puc. 22.

Алгоритм выполнения задания:

1. Вызвать текстовый редактор Блокнот и создать в нем текстовый файл *Автобиография.txt* с содержанием:

| Button      | Кнопка          |
|-------------|-----------------|
| RadioButton | Переключатель   |
| Label       | Надпись         |
| Edit        | строка текста   |
| Memo        | редактор текста |

2. Сохранить файл в папку МЕМО.

3. Начать новый проект и сразу сохранить его в папке Мето.

4. Поместить компонент *Memo* в форму и установить для свойства *ScrollBars* (линейки прокрутки) значение *ssBorth*, а для свойства Align (размещение) значение *alLeft* (левая часть формы).

5. Записать код для загрузки файла при создании формы:

Procedure TForm1.FormCreate(Sender: TObject);

begin

Memo1.lines.LoadFromFile('My\_text.txt');

### end;

6. Записать код, позволяющий сохранить файл при закрытии формы:

Procedure TForm1.FormClose (Sender: TObject; var Action: TCloseAction);

begin

Memo1.lines.SaveToFile('My\_text.txt');

### end;

7. Запустить программу. Добавить что-нибудь в появившийся текст. Закрыть программу.

8. Запустить ее еще раз и убедиться, что загружается откорректированный текст.

9. Добавить группу переключателей (*RadioButton*) для выбора цвета шрифта и записать код для обработки события *OnClick* на объекте *RadioButton1*:

Procedure TForm1.RadioButton1Click(Sender: TObject);

begin

Memo1.Font.Color:=clRed;

end;

Самостоятельно записать код для процедур: *Procedure TForm1.RadioButton2Click*, *Procedure TForm1.RadioButton3Click*.

10. Добавить группу переключателей для выбора размера шрифта и записать следующую код для процедуры *Procedure TForm1.RadioButton4Click:* 

Procedure TForm1.RadioButton4Click(Sender: TObject);

begin

Memo1.Font.Size:=200;

### end;

Запишите самостоятельно коды процедур RadioButton5Click и RadioButton6Click.

11. Добавить группу переключателей для выбора вида шрифта. Введите код для обработки события OnClick на объекте RadioButton7.

Procedure TForm1.RadioButton7Click(Sender: TObject);

### begin

Memo1.Font.Name:='A97\_Oktom\_Times';

Memo1.Font.Name:='Corier New';

Memo1.Font.Name:='Arial';

### end;

12. Запустите и при успешной работе сохраните программу.

### ЛАБОРАТОРНАЯ РАБОТА № 17

### Тема: Игра «15»

*Цели работы:* На экране находятся 16 клеток по 4 в ряд. В начале игры в 15 клетках высвечено случайное число в диапазоне 1...15. Последняя клетка не заполнена. Игрок должен за минимальное количество ходов расположить числа в порядке возрастания. Каждый ход заключается в щелчке по одной панели с цифрами, после чего она перемещается на пустую панель.

| 🎢 Игра | "15" |    | _ 🗆 🗙 |
|--------|------|----|-------|
| 1      | 5    | 9  | 13    |
| 2      | 6    | 10 | 14    |
| 3      | 7    | 11 | 15    |
| 4      | 8    | 12 |       |

Puc. 23.

Алгоритм выполнения задания:

1. Установите следующие свойства форм.

| № | Свойство    |            | Значение       |
|---|-------------|------------|----------------|
| 1 | BorderIcons | biMaximize | False          |
| 2 | BorderStyle |            | bsSingle       |
| 3 | Caption     |            | Игра "15"      |
| 4 | Height      |            | 195            |
| 5 | Name        |            | Form1          |
| 6 | Position    |            | poScreenCenter |
| 7 | Тор         |            | 107            |
| 8 | Width       |            | 207            |

 Поместить на форму объекты Panel1,..., Panel16 и выделить их. Размеры 30х36.
 В окне Object Inspector выбрать страницу Events. Дважды щелкнуть на событии OnClick. Будет создан обработчик событий, общий для всех выделенных объектов. Записать код:

Procedure TForm1.Panel1Click(Sender: TObject);

var T,L : integer;

begin

With (Sender as TPanel) do

begin

```
L := Panel16.Left;
T := Panel16.Top;
Panel16.Left := Left;
Panel16.Top := Top;
Left := L; Top := T;
end;
```

end;

4. Добавить подсчет количества сделанных игроком ходов.

### ЛАБОРАТОРНАЯ РАБОТА № 18

### Тема: Индикация состояния процесса

*Цель работы:* Изучение метода, с помощью которого создается индикация состояния процесса

Мы остановились на понятии «Индикация состояния процесса», потому что именно для этих целей, чаще всего применяется *TProgressBar*. Вспомни любое окно копирования файлов или любых других данных.

Практически в любом таком окне есть бегунок, который показывает, сколько процентов сейчас выполнено.

### **TProgressBar:**

У этого компонента есть три необходимых свойств:

- 4 *Мах* максимальное значение (по умолчанию = 100)
- 4 *Min* минимальное значение (по умолчанию = 0)
- 🖊 Position позиция

Рассмотрим пример для изучения. Допустим, что тебе нужно вычислить в цикле 100 чисел. В этом случае очень удобно поставить на форму компонент *TProgressBar* и отображать в нём текущее вычисляемое значение. Для этого рассмотрим пример такого случая на реальном примере кода.

Алгоритм выполнения задания:

- 1. Открыть новый проект.
- Разместить в форме следующие компоненты: компонент *TProgressBar*(Вкладка Win32), кнопку *Button* и метку *Label*. Установите следующие свойства:

| Объект       | Свойства | Значение                  |
|--------------|----------|---------------------------|
|              | Caption  | Пример работы ProgressBar |
| Form1        | Height   | 255                       |
|              | Width    | 445                       |
|              | Height   | 25                        |
|              | Left     | 8                         |
| TProgressBar | Max      | 80                        |
|              | Тор      | 95                        |
|              | Width    | 417                       |
| Button1      | Caption  | Старт                     |

|        | Height  | 25                                                                                |
|--------|---------|-----------------------------------------------------------------------------------|
|        | Left    | 8                                                                                 |
|        | Тор     | 65                                                                                |
|        | Width   | 75                                                                                |
|        | Caption | Здесь можно делать какой-то расчёт. После расчёта<br>отображаем текущее состояние |
| Label1 | Height  | 25                                                                                |
| Luberr | Left    | 88                                                                                |
|        | Тор     | 64                                                                                |
|        | Width   | 337                                                                               |

3. Теперь по нажатию кнопки напиши следующее:

Procedure TForm1.Button1Click(Sender: TObject);

var

i:Integer;

### begin

for i:=0 to 80 do

### begin

ProgressBar1.Position:=i;

```
Sleep(100);
```

### end;

ProgressBar1.Position:=0;

### end;

В данном случае мы запускаем цикл от 0 до 80. На каждом этапе цикла позиция *ProgressBar* увеличивается на 5 и на двадцатом шаге выполнения цикла будет равна своему максимальному значению – 100.

4. Теперь запускайте приложение и смотрите (Рис.24), как оно выглядит.

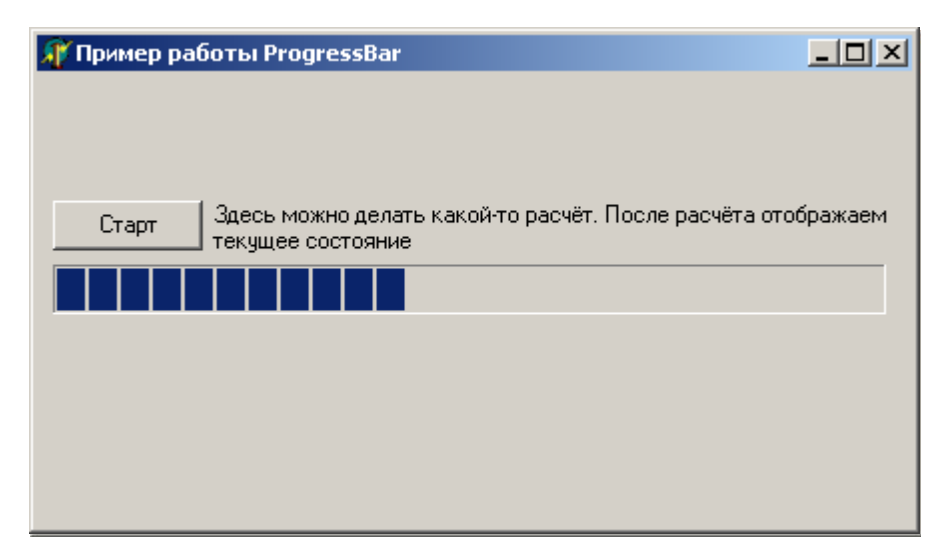

Puc. 24.

### ЛАБОРАТОРНАЯ РАБОТА № 19

### Тема: Компоненты управления файлами

Цель работы: Работа с графическими файлами.

Для работы с файлами используем простые файловые компоненты с закладки **Win3.1.** Таких компонент здесь четыре:

|   | DriveComboBox – список логических устройств          |
|---|------------------------------------------------------|
|   | DirectoryListBox – список каталогов указанного диска |
|   | FileListBox – список файлов указанного каталога      |
| ė | FilterComboBox – задание шаблона для FileListBox     |

Приведем пример проекта работы с файлами с использованием простых файловых компонент.

Алгоритм выполнения задания:

1. Поместим компоненты DriveComboBox, DirectoryListBox, FileListBox, FilterComboBox(страница Win3.1), и Button (страница Standard) в форму.

2. Добавим перечисленные выше компоненты на форму вместе с компонентом *Image* (страница **Additional**) для просмотра выбранных из списка файлов, содержащих графические изображения.

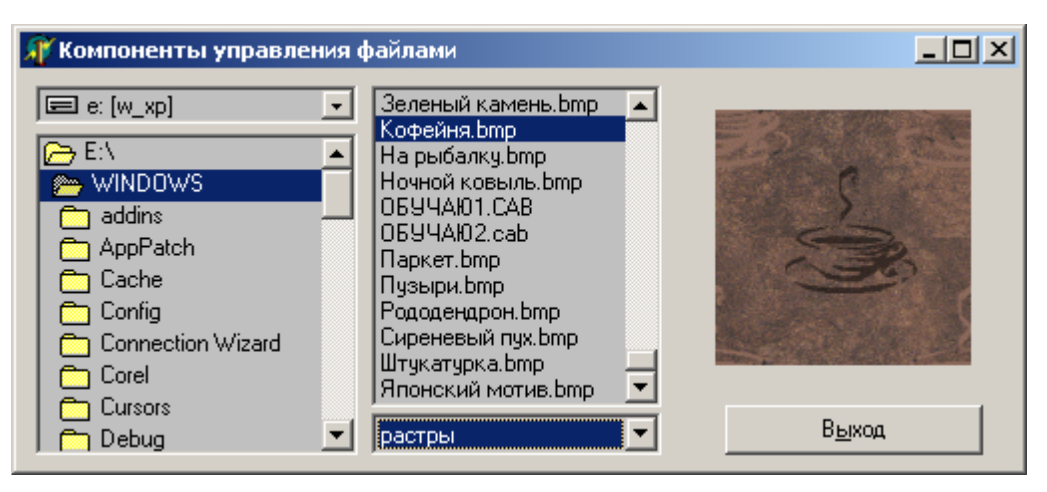

Puc. 25.

3. Свойство **Filter** шаблона файлов *FilterComboBox* определим при создании формы: **Procedure** TForm1.FormCreate(Sender: TObject);

begin

FilterComboBox1.Filter:= 'метафайлы|\*.wmf|'+'иконки|\*.ico|'+'растры|\*.bmp'

end;

4. Свойство DblClick для DirectoryListBox определяем как

FileListBox1.Directory:=DirectoryListBox1.Directory

5. Свойство OnChange для DriveComboBox (смена диска) определяем как

DirectoryListBox1.Drive:=DriveComboBox1.Drive;

FileListBox1.Directory:=DirectoryListBox1.Directory

6. Выбранный файл должен отображаться в области компонента *Image1*, поэтому в *FileListBox* на событие *OnClick* вводим

Image1.Picture.Loadfromfile(Filelistbox1.Filename)

9. Сохранить форму и проект.

### ЛАБОРАТОРНАЯ РАБОТА № 20

### *Тема:* Работа с меню (главное меню – MainMenu)

Цель работы: Приобретение навыков работы с компонентом MainMenu.

Для более широкого понятия, создадим маленькую программу, которая будет содержать какое-то меню. Какое именно не особо важно, лишь бы научится с ним работать.

Алгоритм выполнения задания:

- 1. Открыть новый проект. Брось на форму один компонент *MainMenu*. Теперь посмотрим, какие есть свойства у этого компонента:
  - *АиtoHotkeys* будут ли создаваться автоматически клавиши быстрого вызова. Если ты выберешь *maAutomatic*, то **Delphi** будет автоматически создавать клавиши. При *maManual* придётся это делать вручную.
  - **4** *AutoMegre* автоматическое слияние с дочерними окнами.
  - Images сюда можно подключать списки картинок, которые смогут отображаться на пунктах меню.
  - **4** *Items* здесь описываются пункты меню.
- 2. Сразу подключим список картинок. Брось на форму компонент *ImageList* с закладки Win32.
- 3. Теперь дважды щёлкни по нему и перед тобой откроется окно:

| Form1.ImageList1 ImageList                                                                 | ×                                     |
|--------------------------------------------------------------------------------------------|---------------------------------------|
| Selected Image<br>Iransparent Color:<br>CINone<br>Eil Color:<br>CINone<br>CINone<br>Center | OK<br>Cancel<br>Agply<br><u>H</u> elp |
| Add Delete <u>C</u> lear Export                                                            |                                       |

Рис. 26. Добавление картинок

Здесь нажми кнопку *Add* чтобы добавить картинку. Откроется стандартное окно открытия файла. Открой какую-нибудь картинку, и она добавится в список. Желательно, чтобы она была размером 16х16.

Можешь таким образом добавить несколько картинок. То, что мы добавили, смотри на рисунке 27.:

| Form1.ImageList1 ImageList                     | ×            |
|------------------------------------------------|--------------|
| Selected Image                                 | OK           |
| CINone Crop<br>Fill Color: C Stretch           | Cancel       |
| CINone Center                                  | Apply        |
| Images                                         | <u>H</u> elp |
|                                                |              |
| 0 🛍 2                                          |              |
|                                                |              |
| Add <u>D</u> elete <u>C</u> lear <u>Export</u> |              |

Рис. 27. Заполненный список картинок.

- 4. Теперь подключим наш список картинок к меню. Выдели компонент *MainMenul* и у свойства *Images*, в выпадающем списке выбери пункт *ImageList1*.
- 5. Теперь создадим само меню. Для этого дважды щёлкни по свойству *Items* и перед тобой откроется редактор меню:

| Forn 1.MainMenu1 |  |
|------------------|--|
|                  |  |
|                  |  |
|                  |  |
|                  |  |
|                  |  |

Рис. 28. Редактор меню

Этот же редактор можно вызвать, если дважды щёлкнуть по компоненту *MainMenu1*. Желтым кругом на рисунке 28. мы выделили уже созданный пункт. Перейди в объектный инспектор и набери в свойстве *Caption* слово **«Файл»**. Как только ты нажмёшь кнопку *Enter*, будет создано меню **«Файл»**:

| 📊 Form1.MainMenu1 |  |
|-------------------|--|
| файл              |  |
|                   |  |
|                   |  |
|                   |  |
|                   |  |
|                   |  |

Рис. 29. Меню «Файл»

6. Для продолжения меню создадим меню «Помощь». Щёлкни справа от созданного

меню (в рамочке обведённой пунктиром) и снова перейди в объектный инспектор. Там введи в свойстве *Caption* слово «**Помощь**». Щёлкни в рамке чуть ниже меню «**Помощь**», как показано на рисунке 30.:

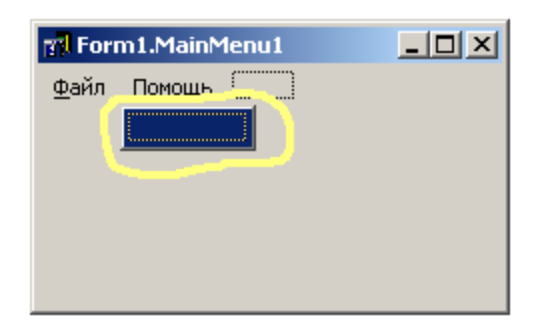

Рис. 30. Меню «Помощь»

Здесь, в свойстве *Caption* мы введём слово «О программе». У тебя должно получится что-то похожее на этот рисунок:

| For          | m1.MainMenu1 |  |
|--------------|--------------|--|
| <u>Ф</u> айл | Помощь       |  |
|              | О программе  |  |
|              |              |  |
|              |              |  |
|              |              |  |
|              |              |  |

Рис. 31. Подменю «О программе»

7. Теперь, таким же образом заполним меню «Файл». Установить следующие свойства команд меню «Файл»:

| Меню | Подменю             | Свойства   | Значение |
|------|---------------------|------------|----------|
|      | Открыть             | Caption    | Отк&рыть |
|      |                     | ImageIndex | 0        |
|      |                     | ShortCut   | Ctrl+O   |
| Файл | Линия (разделитель) | Caption    | «-»      |
|      |                     | Caption    | В&ыход   |
|      | Выход               | ImageIndex | 1        |
|      |                     | ShortCut   | F10      |

8. Теперь создадим обработчик события нажатия по пункту меню. Для этого выбери в меню пункт «Выход» и щёлкни по нему дважды или перейди на закладку *Events* и дважды щёлкни по событию *OnClick*. Эти действия заставят Delphi создать обработчик события по нажатию меню. В этом обработчике напишем следующее: Procedure TForm1.N4Click(Sender: TObject);

begin

Form1.Close;

end;

- 9. Сохранить проект под именем, например, NewMMenu.pas и Menu.dpr.
- 10. Теперь запускайте приложения и смотрите.

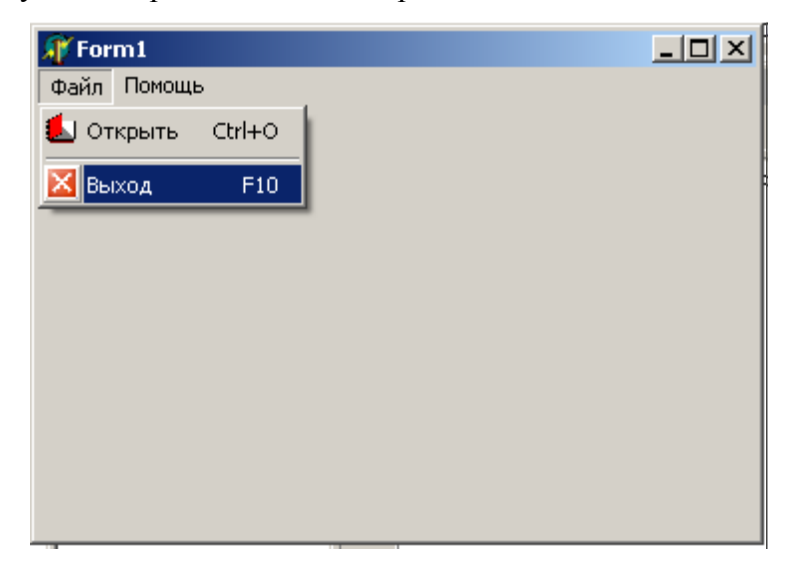

Рис. 32. Подменю «О программе»

### ЛАБОРАТОРНАЯ РАБОТА № 21

### Тема: Использование средств мультимедиа.

Цели работы: Использование возможностей элемента управления МСІ.

Для управления устройствами мультимедиа в *Delphi* применяется специальный интерфейс *MCI (Multimedia Control Interface)*. Основным компонентом этого интерфейса является элемент управления MediaPlayer с большим набором свойств и команд, позволяющих управлять мультимедиа и полностью их контролировать.

Для изучения работы элемента управления MediaPlayer выполните следующие действия:

 Поместить компоненты Label(вкладка Standard), MediaPlayer, Timer(вкладка System) две кнопки по имени BitBtn(вкладка Additional), OpenDialog (вкладка Dialogs) и Gauge(вкладка Samples) в форму Form1.

2. Прямо на форме разместить компонент *Panel*(вкладка **Standard**) с размерами *349x281*.

4. Установить следующие свойства объектов:

| Объект     | Свойство   | Знач                 | іение               |
|------------|------------|----------------------|---------------------|
| Form1      | Caption    | Возпроизведение      |                     |
|            | Caption    |                      |                     |
|            | Alignment  | TaLeftJustify        |                     |
| Label1     | Height     | 25                   |                     |
|            | Width      | 348                  |                     |
|            | AutoSize   | False                |                     |
|            | Caption    |                      |                     |
| BitBtn1    |            | E:\Program Files\Mie | crosoft Visual      |
|            | Glyph      | Studio\Common\Gra    | phics\Bitmaps\TlBr_ |
|            |            | W95\Open.bmp         |                     |
|            | Caption    |                      |                     |
| Dit Dtn?   |            | E:\Program Files\Mi  | crosoft Visual      |
|            | Glyph      | Studio\Common\Gra    | phics\Bitmaps\TlBr_ |
|            |            | W95\Undo.bmp         |                     |
|            |            | Аудио *.wav, *.mid   | *.wav; *.mid        |
| OpenDialog | Filter     | Видео *.avi          | *.avi               |
|            |            | Все файлы            | *.*                 |
| Course     | Height     | 25                   | 1                   |
| Gauge      | Width      | 348                  |                     |
| Donal 1    | Caption    |                      |                     |
|            | BevelInner | bvLowered            |                     |

4. Записать код для обработки события *Click* на объекте *BitBtn1*:

Procedure TForm1.BitBtn1Click(Sender: TObject);

begin

OpenDialog1.Execute;

MediaPlayer1.FileName:=OpenDialog1.FileName;

MediaPlayer1.Open;

Label1.Caption:='Загружен файл <<' + MediaPlayer1.FileName+ ' >>';

end;

5. После двойного щелчка на кнопке «MediaPlayer1» можно заполнить шаблон процедуры реакции на нажатие этой кнопки.

 $\label{eq:procedure} Procedure \ TForm 1. Media Player 1 Click (Sender: \ TObject; \ Button: \ TMPBtnType; \ var$ 

DoDefault: Boolean);

begin

MediaPlayer1.Display:=Panel1;

MediaPlayer1.Play;

### end;

6. Записать код для процедуры обработки события Click (щелчок мыши) на кнопке

### Timer1:

Procedure TForm1.Timer1Timer(Sender: TObject);

### begin

with MediaPlayer1 do

if FileName<>" then

Gauge1.Progress:=Round(100\*Position/Length);

### end;

7. Самостоятельно записать код для процедур:

### procedure TForm1.Button2Click(Sender: TObject)

8. Запустить и при успешной работе сохранить программу.

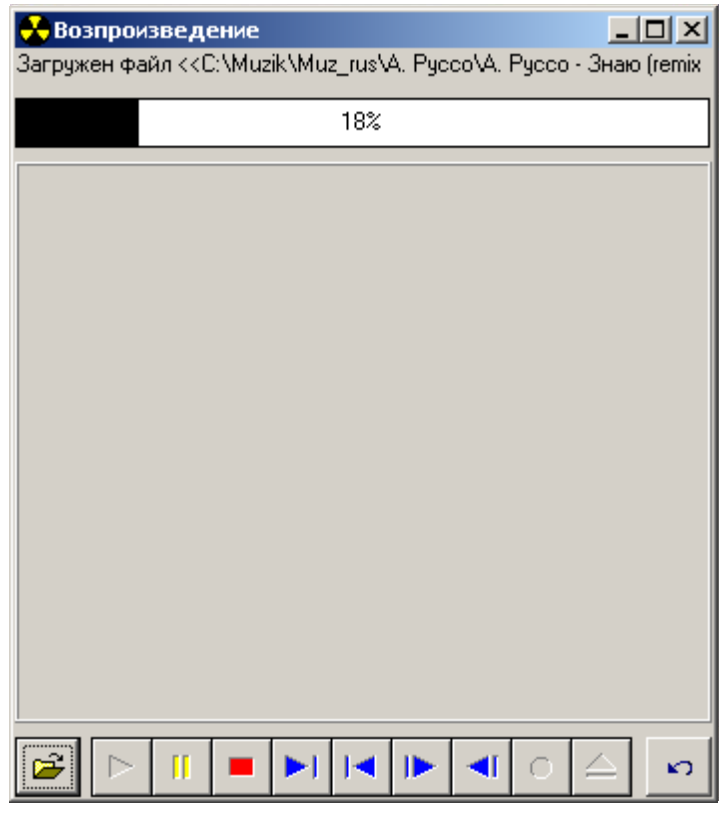

Puc. 33.

### ЛАБОРАТОРНАЯ РАБОТА № 22

### *Тема:* Воспроизведение немых видео клипов - компонент Animate

*Цель работы:* Компонент **Animate** позволяет воспроизводить на форме стандартные видео клипы Windows (типа копирования, поиска файлов и т. п.) и немые видео файлы .avi. Эти файлы представляют собой последовательность кадров битовых матриц.

Алгоритм выполнения задания:

1. Создайте новое приложение, перенесите на форму компонент Animate (вкладка Win32). Воспроизводимое изображение задается одним из двух свойств: *Filename* или *CommonAVI*. Первое свойство позволяет программно задать имя воспроизводимого файла. А второе - воспроизводить стандартные мультипликации Windows.

| Объект   | Свойство  | Значение                                |
|----------|-----------|-----------------------------------------|
|          | Caption   | Стандартные видео клипы Windows         |
| Form 1   | Height    | 182                                     |
|          | Position  | poScreenCenter                          |
|          | Width     | 342                                     |
|          | Active    | False                                   |
|          | CommonAVI | aviCopyFiles                            |
|          | Height    | 60                                      |
| Animate1 | Left      | 24                                      |
|          | Тор       | 8                                       |
|          | Width     | 272                                     |
|          | Visible   | False                                   |
|          | Active    | False                                   |
|          |           | 'E:\Program                             |
|          | FileName  | Files\Borland\Delphi5\Demos\Coolstuf\co |
| Animato? |           | ol.avi'                                 |
| Ammatez  | Height    | 40                                      |
|          | Left      | 312                                     |
|          | Тор       | 20                                      |
|          | Width     | 60                                      |

2. Установить следующие свойства объектов:

### Visible F

False

3. Поместите компоненты *Button* (вкладка **Standard**) *Timer*(вкладка **System**) и *ProgressBar*(вкладка **Win32**) в форму *Form1*. Необходимо изменить свойства объектов.

| Объект          | Свойство | Значение                        |
|-----------------|----------|---------------------------------|
|                 | Height   | 25                              |
| ProgressBar1    | Left     | 8                               |
| i logicisidai i | Тор      | 80                              |
|                 | Width    | 377                             |
| Button1         | Caption  | Стандартные видео клипы Windows |
| Duttom          | Name     | cbStart                         |
| Timer           | Enabled  | False                           |
|                 | Interval | 50                              |

- **Кнопку Старт** которая будет начинать процесс воспроизведения;
- **4** Компонент Timer, который служит для отсчета интервалов времени.
- Компонент ProgressBar1 предназначенный для отображения хода выполнения длительного по времени процесса, который начинается с момента срабатывания таймера. Свойства max и min - значения диапазона изменения. Свойство Position содержит текущее значение отображаемой величины.
- 4. Напишем два обработчика событий *Procedure TForm1.cbStartClick* запускает процесс, и *Procedure TForm1.Timer1Timer* которая завершает процесс и подготавливает компоненты к следующему запуску.
- *Первое процедура* (Procedure TForm1.cbStartClick):
   Procedure TForm1.cbStartClick(Sender: TObject);

### begin

Animate1.CommonAVI := aviCopyFile;

Animate1.Active:=True;

Animate1.Visible:=true;

Animate2.FileName :='E:\Program Files\Borland\Delphi5\Demos\Coolstuf\cool.avi';

Animate2.Active:=True;

Animate2.Visible:=true;

ProgressBar1.Show;

Timer1.Enabled:=True;

### end;

6. Bmopoe npouedypa (Procedure TForm1.Timer1Timer): Procedure TForm1.Timer1Timer(Sender: TObject);

Begin

ProgressBar1.Position:= ProgressBar1.Position + 1; if ProgressBar1.Position >= ProgressBar1.Max then begin Timer1.Enabled:=False; ProgressBar1.Position:=0; ProgressBar1.Hide; end;

end;

7. После выполнения нашего приложения эффект возможно выглядит таким образом:

| 🎢 Стандартные видео клипы Windows |       |   |  |
|-----------------------------------|-------|---|--|
| $\geq$                            | ۵     | D |  |
|                                   |       |   |  |
|                                   | Старт |   |  |

Puc. 34.

### ЛАБОРАТОРНАЯ РАБОТА № 23

### *Тема:* **SDI-приложения**

*Цель работы:* Создадим простую программу просмотра изображения для демонстрации SDI.

Построение интерфейса

Обычно первым шагом построения программы является создание интерфейса. Не будем отступать от традиций, и выполним следующие действия:

1. Выберите команду  $File \rightarrow New$  Application, и появится пустое приложение.

2. Установите следующие свойства форм.

| № | Свойство  | Значение                     |
|---|-----------|------------------------------|
| 1 | Caption   | Одно - документный интерфейс |
| 2 | FormStyle | fsNormal                     |

| 3 | Name     | frmMain |
|---|----------|---------|
| 4 | ShowHint | True    |

5. Поместите компонент *TPanel* в форму. Установите следующие его свойства.

| № | Свойство | Значение |
|---|----------|----------|
| 1 | Align    | alTop    |
| 2 | Caption  | -        |

6. Поместите три компонента *TSpeedButton* в *TPanel* и назовите их *spbtnLoad*, *spbtnStretch* и *spbtnCenter*. Установите следующие их свойства.

| N⁰ | Объект       | Свойство   | Значение     |
|----|--------------|------------|--------------|
|    |              | Name       | spbtnLoad    |
| 1  | SpeedButton1 | Hint       | Открыть файл |
|    | Specubuttom  | Left       | 8            |
|    |              | Тор        | 100          |
|    |              | Name       | spbtnStretch |
|    |              | AllowAlIUp | True         |
| 2  | SpeedButton? | GroupIndex | 1            |
| 2  | SpeedDutton2 | Hint       | Протяжение   |
|    |              | Left       | 120          |
|    |              | Тор        | 100          |
|    |              | Name       | spbtnCenter  |
|    |              | AllowAlIUp | True         |
| 3  | SpeedButton3 | GroupIndex | 2            |
| 5  | specubuttons | Hint       | Центр        |
|    |              | Left       | 230          |
|    |              | Тор        | 100          |

7. Поместите компонент *TImage* во вновь созданную *TPanel* и установите следующие его свойства.

| N⁰ | Свойство | Значение |
|----|----------|----------|
| 1  | Align    | alClient |
| 2  | Name     | imgMain  |

8. Добавьте в форму *TOpenDialog* со следующими свойствами.

| N⁰ | Свойство | Значение                              |
|----|----------|---------------------------------------|
| 1  | Filter   | Bitmaps (*.bmp)   *.bmp               |
| 2  | Name     | opndlgLoad                            |
| 3  | Options  | [ofPathMustExist,ofFile<br>MustExist] |
|    |          | 1                                     |

- 9. Теперь самое время сохранить проект, выбрав в меню команду  $File \rightarrow Save Project$ As. Coxpanute Unit1 как Main, а проект - как EgSDIApp.
- 10. Теперь, после создания интерфейса, перейдем к написанию исходного текста вашего приложения. Сначала загрузите изображение следующим образом.
  - 8.1. Дважды щелкните на компоненте spbtnLoad, и Delphi выведет окно редактора и автоматически создаст обработчик события OnClick. Введите код:

Procedure TfrmMain.spbtnLoadClick(Sender: TObject);

begin

if opndlgLoad.Execute then

imgMain.Picture.LoadFromFile(opndlgLoad.FileName);

end;

Метод *opndlgLoad.Execute* вызывает стандартное диалоговое окно открытия файла. Если вы выбрали файл и щелкнули на *OK*, метод возвращает *True* и загружает в свойство *FileName* полный путь к имени файла. При щелчке на *Cancel* или нажатии клавиши *<Esc>* метод вернет *False*.

Компонент *TImage* предоставляет свойство *Picture*, которое является экземпляром класса *TPicture*. Этот класс обеспечивает работу с растровыми изображениями, пиктограммами и метафайлами. Один из его методов, *LoadFromFile*, служит для загрузки изображения по имени файла.

Выберите команду *Run* → *Run* для компиляции и запуска приложения и попытайтесь открыть картинку.

8.2. Теперь добавьте возможность растягивания изображения. Дважды щелкните на компоненте *spbtnStretch*, и *Delphi* выведет окно редактора и автоматически создаст обработчик события *OnClick*. Введите код.

Procedure TfrmMain.spbtnStretchClick(Sender: TObject);

### begin

imgMain.Stretch:= spbtnStretch.Down;

### end;

Компонент TSpeedButton имеет свойство Down, которое равно True при нажатой кнопке. Свойство Stretch класса TImage позволяет растянуть картинку.

8.3. Для выравнивания картинки по центру воспользуйтесь приведенной выше инструкцией (только используйте компонент spbtnCenter) и введите следующий код:

Procedure TfrmMain.spbtnCenterClick(Sender: TObject);

### begin

imgMain.Center:= spbtnCenter.Down;

### end;

9. Компилируйте, запускайте и смотрите Рис.35. SDI-приложение создано!

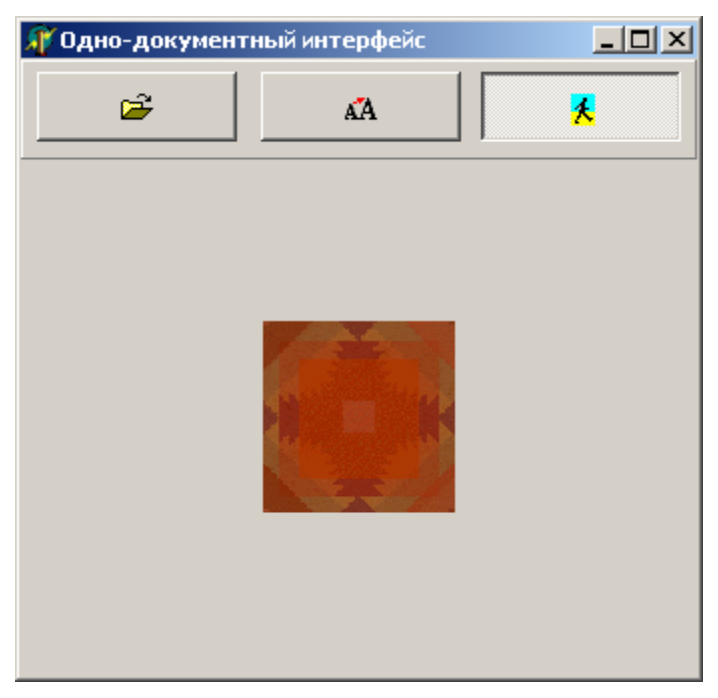

Puc. 35.

### ЛАБОРАТОРНАЯ РАБОТА № 24

### *Тема:* **МDI** интерфейс

*Цель работы: Интерфейс MDI* - приложения очень похож на интерфейс разработанного ранее *SDI* - приложения, но каждое изображение выводится в отдельной, а не в главной форме.

Выполните следующие действия для создания родительской формы:

- 1. Выберите команду *File*  $\rightarrow$  *New Application*, и появится пустое приложение.
- 2. Установите следующие свойства:

| № | Свойство  | Значение                      |
|---|-----------|-------------------------------|
| 1 | Caption   | Много - документный интерфейс |
| 2 | FormStyle | FsMDIForm                     |
| 3 | Name      | frmMDIParent                  |
| 4 | ShowHint  | True                          |

3. Поместите компонент *TPanel* в форму. Установите следующие его свойства:

| N⁰ | Свойство | Значение |
|----|----------|----------|
| 1  | Align    | AlTop    |
| 2  | Caption  | -        |

4. Поместите три компонента *TSpeedButton* в *TPanel* и назовите их *spbtnLoad*, *spbtnStretch* и *spbtnCenter*. Установите следующие их свойства:

| № | Объект       | Свойство   | Значение     |
|---|--------------|------------|--------------|
|   | SpeedButton1 | Name       | spbtnLoad    |
| 1 |              | Hint       | Открыть файл |
| - |              | Left       | 8            |
|   |              | Тор        | 155          |
|   | SpeedButton2 | Name       | spbtnStretch |
|   |              | AllowAlIUp | True         |
| 2 |              | GroupIndex | 1            |
|   |              | Hint       | Протяжение   |
|   |              | Left       | 167          |

|   |              | Тор        | 155         |
|---|--------------|------------|-------------|
|   | SpeedButton3 | Name       | SpbtnCenter |
|   |              | AllowAllUp | True        |
| 3 |              | GroupIndex | 2           |
| C |              | Hint       | Центр       |
|   |              | Left       | 192         |
|   |              | Тор        | 155         |

5. Добавьте в форму компонент *TOpenDialog* и установите следующие его свойства:

| N⁰ | Свойство | Значение                              |
|----|----------|---------------------------------------|
| 1  | Filter   | Bitmaps (*.bmp)   *.bmp               |
| 2  | Name     | opndlgLoad                            |
| 3  | Options  | [ofPathMustExist,ofFile<br>MustExist] |

Теперь создадим дочернюю форму.

- 6. Выберите из меню *File* → *New Form*, и появится пустая форма..
- 7. Установите следующие ее свойства:

| N⁰ | Свойство  | Значение         |
|----|-----------|------------------|
| 1  | FormStyle | fsMDIChild       |
| 2  | Name      | frmMDIChild      |
| 3  | Position  | poDefaultPosOnly |

8. Поместите компонент *TImage* во вновь созданную форму и установите его следующие свойства:

| N⁰ | Свойство | Значение |
|----|----------|----------|
| 1  | Align    | alClient |
| 2  | Name     | imgMain  |

 Удалите дочернюю форму из списка автоматически создаваемых форм следующим образом:

- 9.1.Выберите команду  $Project \rightarrow Options$ , и появится диалоговое окно *Project Options*, показанное на рис. 36.
- 9.2. Выберите frmMDIChild в списке Auto-create forms.
- 9.3. Щелкните на кнопке. Форма *frmMDIChild* при этом будет перенесена в список *Available forms*.
- 9.4. Щелкните на кнопке ОК.
- 10. Теперь самое время сохранить проект, выбрав команду  $File \rightarrow Save Project As$ . Coxpanute Unit1 как MDIParent и Unit2 как MDIChild, а проект - как MDI.
- 11. Создав интерфейс, перейдем к написанию исходного текста приложения, который будет очень похож на код для *SDI*-приложения.

| Project Options                              |              |               | ×                |
|----------------------------------------------|--------------|---------------|------------------|
| Directories/C                                | onditionals  | Version Info  | Packages         |
| Forms                                        | Application  | Compiler      | Linker           |
| <u>M</u> ain form:<br><u>A</u> uto-create fo | frmMDIParent | Available for | ms:              |
| frmMDIParent                                 |              | < frmMDIChild | 1                |
| Default                                      | [            | OK Can        | cel <u>H</u> elp |

Puc. 36.

Сначала загрузим изображение. Введите следующий код в обработчик события *OnClick* компонента *spbtnLoad*:

Procedure TfrmMDIParent.spbtnLoadClick(Sender: TObject);

begin

if opndlgLoad.Execute then
with TfrmMDIChild.Create(Application) do
begin

Caption:= opndlgLoad.FileName; imgMain.Picture.LoadFromFile(opndlgLoad.FileName); ClientWidth:= imgMain.Picture.Width; ClientHeight:= imgMain.Picture.Height;

### end;

### end;

После запуска диалогового окна создается новый экземпляр дочерней формы и загружается файл изображения. После загрузки размеры дочерней формы изменяются так, чтобы можно было видеть все изображение.

Еще пара штрихов - и приложение заработает, как и предусматривалось. Поскольку модуль ссылается на тип *TfrmMDIChild*, находящийся в модуле *MDIChild*, после строки *Implementation* следует добавить еще одну строку:

### uses MDIChild;

12. Теперь можно приступить к компиляции и запуску приложения. Однако заметьте, что, когда вы щелкаете на кнопке *Close*, дочерняя форма не закрывается, а сворачивается в пиктограмму. Чтобы заставить ее закрыться, следует добавить в код обработчика *OnClose* класса *TfrmMDIChild* маленькую деталь - изменить свойство *Action*:

Action:= caFree;

13. Компоненты *TSpeedButton Stretch* и *Center* выполняют те же функции, что и в *SDI* - приложении, однако их обработчики события *OnClick* следует изменить следующим образом

Procedure TfrmMDIParent.spbtnStretchClick(Sender: TObject);

begin

**if not** (ActiveMDIChild = **Nil**) **then** 

if ActiveMDIChild is TfrmMDIChild then

TfrmMDIChild(ActiveMDIChild).imgMain.Stretch:= spbtnStretch.Down; end;

И

Procedure TfrmMDIParent.SpeedButton1Click(Sender: TObject);

begin

**if not** (ActiveMDIChild = **Nil**) **then** 

if ActiveMDIChild is TfrmMDIChild then

TfrmMDIChild(ActiveMDIChild).imgMain.Center:= spbtnCenter.Down; end;

Остается последняя проблема - состояния кнопок *Stretch* и *Center* одинаковы для всех дочерних форм. Для решения этой задачи добавьте в обработчик события *OnActivate* класса *TfrmMDIChild* строки.

frmMDIParent.spbtnStretch.Down:= imgMain.Stretch; frmMDIParent.spbtnCenter.Down:= imgMain.Center;

И, наконец, самый последний из последних штрихов - в модуле *MDIChild* добавьте после строки *Implementation* строку:

# T4. Компилируите, запусканте и смотрите тис.*У.Т. инD*7- приложение с

### uses MDIParent;

14. Компилируйте, запускайте и смотрите Рис.37. МДІ - приложение создано!

*Puc.* 37.

### ЛАБОРАТОРНАЯ РАБОТА № 25

### *Тема:* Базы данных в Delphi.

*Цель работы:* Изучение методов по созданию баз данных Access и связывание таблиц с приложениями Delphi.

Создание приложения, связанного с базами данных (БД) в Delphi, включает несколько этапов:

I. Создание первой базы данных Access

II. Связывание таблицы с приложением Delphi

I. Создание первой базы данных Access

Рассмотрим создания и использования базы данных *Access*. Для последующей работы необходимо, чтобы на вашем компьютере был установлен *MS Office* и его компонент *MS Access*. Именно в нём и будут создаваться базы, а вот работать с ними мы будем уже из *Delphi*.

Алгоритм выполнения задания:

1. Запусти Access и выбери в меню Файл → Создать. В мастере создания базы выберите пункт "Новая база данных" и нажмите "ОК" (Рис. 38.). Вам предложат выбрать имя базы и место расположения, укажите что угодно, а точнее свой файл bd\_prepod.mdb.

| 🔹 🔶 Создание файла 🛛 💌 🗙         |  |  |  |  |  |  |
|----------------------------------|--|--|--|--|--|--|
| Открытие файла                   |  |  |  |  |  |  |
| s_bd                             |  |  |  |  |  |  |
| 😅 Другие файлы                   |  |  |  |  |  |  |
| Создание                         |  |  |  |  |  |  |
| 🕗 Новая база данных              |  |  |  |  |  |  |
| 🕘 Пустая страница доступа к дані |  |  |  |  |  |  |
| 🖲 Проект (существующие данные    |  |  |  |  |  |  |
| 🛃 Проект (новые данные)          |  |  |  |  |  |  |
| Создание из имеющегося файла     |  |  |  |  |  |  |
| 🏹 Выбор файла                    |  |  |  |  |  |  |
| Создание с помощью шаблона       |  |  |  |  |  |  |
| 🕗 Общие шаблоны                  |  |  |  |  |  |  |
| 衝 Шаблоны на Microsoft.com       |  |  |  |  |  |  |
|                                  |  |  |  |  |  |  |
|                                  |  |  |  |  |  |  |

Рис. 38. Окно создания новой базы данных

2. После этого Access создает базу и сохранит её по указанному пути. А вы увидите окно как на рисунке 39., в котором и происходит работа с базой.

| 🌐 bd_prepod : база данных (формат Access 2000)                     |                                        |  |  |  |  |
|--------------------------------------------------------------------|----------------------------------------|--|--|--|--|
| 🖷 О <u>т</u> крыть 🔛 <u>К</u> онструктор 🌇 Создат <u>ь</u> 🗙 🏝 📴 🎬 |                                        |  |  |  |  |
| Объекты                                                            | Создание таблицы в режиме конструктора |  |  |  |  |
| 🎹 Таблицы                                                          | 🕘 Создание таблицы с помощью мастера   |  |  |  |  |
| 🗐 Запросы                                                          | Создание таблицы путем ввода данных    |  |  |  |  |
| 🖽 Формы                                                            |                                        |  |  |  |  |
| 🔲 Отчеты                                                           |                                        |  |  |  |  |
| 🗎 Страницы                                                         |                                        |  |  |  |  |
| 🖾 Макросы                                                          |                                        |  |  |  |  |
| 🐗 Модули                                                           |                                        |  |  |  |  |
| Группы                                                             |                                        |  |  |  |  |
| 密 Избранное                                                        |                                        |  |  |  |  |

Рис 39. Окно создания новой базы данных

С левой стороны окна находится колонка выбора объектов, с которыми вы хотите работать. Первым находится пункт *"Таблицы"* (он выделен по умолчанию) который и будет нас интересовать. Если этот объект у вас не выделен, то выделяйте его. В окне справа находится три пункта:

- 🖊 Создание таблицы в режиме конструктора
- 🖊 Создание таблицы с помощью мастера
- **4** *Создание таблицы путём ввода данных*

С помощью этих команд можно создать таблицы внутри созданной базы данных, Access, которая может хранить в одном файле несколько таблиц.

3. Давайте попробуем создать базу данных справочника, чтобы увидеть всё на практике. Щёлкните по *"Создание таблицы в режиме конструктора"* чтобы создать новую таблицу в базе данных. Перед вами откроется окно, как на рисунке 40.

| 🌐 Справо                                                                                           | чник : таблица |                                                                    |                                                                                                    | × |
|----------------------------------------------------------------------------------------------------|----------------|--------------------------------------------------------------------|----------------------------------------------------------------------------------------------------|---|
|                                                                                                    | Имя поля       | Тип данных                                                         | Описание                                                                                                    | - |
| <b>₿</b> ▶ key                                                                                     |                | Счетчик                                                            |                                                                                                    | 1 |
| Фамили                                                                                             | я              | Текстовый                                                          | -                                                                                                    | - |
| Имя                                                                                                |                | Текстовый                                                          |                                                                                                    |   |
| Телефо                                                                                             | н              | Текстовый                                                          |                                                                                                    |   |
| E-mail                                                                                             |                | Текстовый                                                          |                                                                                                    |   |
| Адрес                                                                                              |                | Текстовый                                                          |                                                                                                    |   |
|                                                                                                    |                |                                                                    |                                                                                                    | - |
|                                                                                                    |                | Свойс                                                              | —<br>тва поля                                                                                                    |   |
| Общие Подстанов<br>Размер поля<br>Новые значения<br>Формат поля<br>Подпись<br>Индексированное поле |                | вка<br>Длинное целое<br>Последовательные<br>Да (Совпадения не допу | скаются)<br>Скаются)<br>Скаются)<br>Имя поля может<br>состоять из 64<br>знаков с учетом<br>пробелов. Для<br>справки по именам<br>полей нажмите<br>клавишу F1. |   |

Рис 40. Окно создания таблицы

Создайте шесть полей:

- 1. Имя поля *Key1*. Тип счётчик. Это у нас будет ключик. Размер поля "Длинное целое". Индексированное поле "Да (Совпадения не допускаются)".
- Имя поля Фамилия. Тип текстовый. Размер поля 50. Индексированное поле -"Да (Допускаются совпадения)".
- Имя поля Имя. Тип текстовый. Размер поля 50. Индексированное поле "Да (Допускаются совпадения)".
- Имя поля Телефон. Тип текстовый. Размер поля 10. Индексированное поле -"Да (Допускаются совпадения)".
- Имя поля *e-mail*. Тип текстовый. Размер поля 20. Индексированное поле "Да (Допускаются совпадения)".
- Имя поля Адрес. Тип текстовый. Размер поля 50. Индексированное поле "Да (Допускаются совпадения)".

Помимо этого, у всех полей значение "Обязательно поле" стоит в "Hem", и "Пустые строки" выставлено в "Да". Если вы сделаете поле обязательным, то во всех строках обязательно должно быть заполнено соответствующее поле. Если вы запретите пустые строки (поставишь «Hem»), то в указанном поле должно быть обязательно что-то введено, иначе произойдёт ошибки. В реальных условиях, если какое-то поле обязательно должно иметь значение, то лучше сделать его обязательным. Не надо надеяться на добропорядочность пользователя, потому что они слишком часто подводят. Пусть лучше база данных следит за правильностью данных.

4. Теперь выделите первое поле (*Key1*), щёлкните правой кнопкой мыши и выберите пункт *"Ключевое поле"* (рисунок 41.). Задание ключевого поля является обязательным действием, если вы этого не сделаете, то таблица не сможет редактироваться, а это значит, что в неё нельзя будет добавить строки.

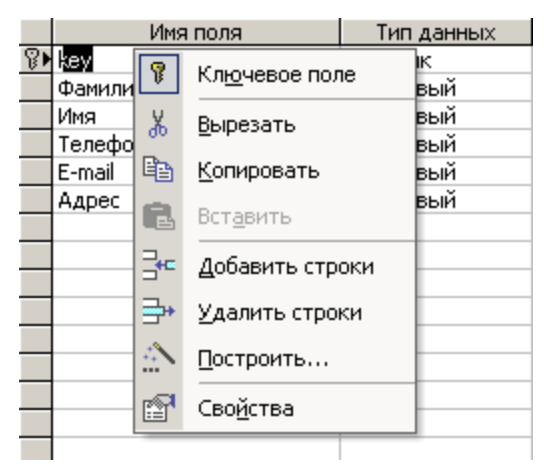

Рис 41. Задание ключевого поля

5. Теперь таблицу можно сохранять и закрывать. На вопрос: «*Сохранить таблицу*» отвечайте положительно, и сохраняйте под именем «Справочник». Наша первая база данных готова.

### II. Связывание таблицы с приложением Delphi

Мы пишем программу, которая будет работать с базой данных *MS Access*. Для разработок от *MS Access* лучше всего использовать *ADO*. Напишем наше первое приложение для работы с базой данных.

 Создайте новый проект. Теперь сбрасывайте на форму компонент ADOConnection с закладки ADO палитры компонентов. Теперь настроим соединение с сервером, которое должно быть прописано в свойстве ConnectionString. Для этого надо дважды щёлкнуть по строке ConnectionString и перед нами открывается окно, как на рисунке 42.

| Form1.AD0Connection1 ConnectionString | ×              |
|---------------------------------------|----------------|
| Source of Connection                  |                |
| C Use Data Link File                  |                |
|                                       | <u>B</u> rowse |
| Use Connection String                 |                |
|                                       | B <u>u</u> ild |
|                                       |                |
|                                       | 1              |
|                                       |                |

Рис 42. Окно создания подключения к базе

Здесь перед нами стоит выбор:

- 4 Использовать специальный файл (Use Data Link File);
- **4** Использовать строку подключения (Use Connection String).
- 2. Второе является более предпочтительнее, поэтому создадим строку подключения.

Для этого щёлкаем кнопку Build и перед нами открывается ещё одно окно, показанное на рисунке 43.

| 편 Свойства связи с данными                         | ×  |  |  |  |  |
|----------------------------------------------------|----|--|--|--|--|
| Поставщик данных Подключение Дополнительно Все     |    |  |  |  |  |
| Выберите подключаемые данные:                      |    |  |  |  |  |
| Поставщики OLE DB                                  |    |  |  |  |  |
| MediaCatalogDB OLE DB Provider                     |    |  |  |  |  |
| MediaCatalogMergedDB OLE DB Provider               |    |  |  |  |  |
| MediaCatalogWebDB ULE DB Provider                  |    |  |  |  |  |
| Microsoft ISAM 1.1 ULE DB Provider                 |    |  |  |  |  |
| Microsoft Jet 4.0 OLE DB Provider                  |    |  |  |  |  |
| Microsoft OLE DB Provider For Data Mining Services |    |  |  |  |  |
| Microsoft OLE DB Provider for Indexing Service     |    |  |  |  |  |
| Microsoft ULE DB Provider for Internet Publishing  |    |  |  |  |  |
| Microsoft OLE DB Provider for OLAP Services 8.0    |    |  |  |  |  |
| Microsoft OLE DB Provider for Oracle               |    |  |  |  |  |
| Microsoft OLE DB Provider for SQL Server           |    |  |  |  |  |
| Microsoft OLE DB Simple Provider                   |    |  |  |  |  |
| Поставщик ОГЕ DB для слижб каталогов               |    |  |  |  |  |
|                                                    |    |  |  |  |  |
| ,                                                  |    |  |  |  |  |
|                                                    |    |  |  |  |  |
| Далеет                                             |    |  |  |  |  |
|                                                    |    |  |  |  |  |
| ОК Отмена Спра                                     | жа |  |  |  |  |

Рис 43. Окно создания строки подключения

На закладке *Provider* перечислены все доступные ADO драйверы доступа к базам данных. Если какого-то драйвера нет, то можно попробовать выделенный по умолчанию *«Microsoft OLE DB Provider for ODBC Drivers»*. Этот драйвер позволяет получить доступ к базе данных через ODBC драйвер, которые есть к большинству существующих баз данных (единственное, он может быть не установленным на вашем компьютере).

В нашем случае, для доступа к базам данных MS Access используется драйвер «*Microsoft Jet OLE DB Provider*». Такой драйвер обязательно устанавливается на машину вместе с MS Office, а в последних версиях Windows он устанавливается по умолчанию.

3. На нашей машине установлено сразу две версии этого драйвера, поэтому мы выберем более новую - «*Microsoft Jet 4.0 OLE DB Provider*». После этого нажимаем кнопку *Next*, или переходим на закладку «*Connection*».

Вид закладки *Connection* зависит от выбранного драйвера. В нашем случае она должна выглядеть, как показано на рисунке 44.

| 평 Data Link Properties 🛛 🗙                           |
|------------------------------------------------------|
| Provider Connection Advanced All                     |
| Specify the following to connect to Access data:     |
| <ol> <li>Select or enter a database name:</li> </ol> |
|                                                      |
| 2. Enter information to log on to the database:      |
| User <u>n</u> ame: Admin                             |
| Eassword:                                            |
| ☑ Blank password                                     |
|                                                      |
|                                                      |
|                                                      |
|                                                      |
|                                                      |
|                                                      |
| Test Consection                                      |
|                                                      |
|                                                      |
| ОК Отмена Справка                                    |

Рис 44. Закладка Connection

Первым делом, в этом окне надо ввести имя (если надо то и путь) базы данных в строку «*Select or enter a database name*». Если база данных будет располагаться в той же директории, что и запускной файл, то путь указывать не надо. Советуем хранить базы в одной директории с запускными файлами. Если вы будете держать файлы отдельно от

запускного, то вам придётся указывать полный путь, а это может вызвать проблемы при переносе программы на другой компьютер. Ведь там программа будет искать базу по указанному пути, который может измениться. Если хотите держать файлы в другой директории, то указывай относительный путь относительно текущей директории.

Чтобы легче было выбрать файл базы данных необходимо щёлкнуть по кнопке с точками справа от строки ввода.

Помимо этого нам надо заполнить следующие поля:

- ↓ Имя пользователя (*User name*), можно оставить по умолчанию, если не заданно иное при создании базы в MS Access;
- 🖊 Пароль (*Password*) если база имеет пароль, то его необходимо указать;
- Пустой пароль (Blank password) если пароль не нужен, то здесь желательно поставить галочку;
- Позволять сохранять пароль (Allow saving password). Если здесь поставить галочку, то пароль может быть сохранён.

4. Как только выберешь базу данных, нажмите кнопку *Test Connection*, чтобы протестировать соединение. Если всё указано правильно, то вы должны увидеть сообщение *«Test connection succeeded»*. Всё, можно нажать ОК, чтобы закрыть окно создания строки подключения и ещё раз *OK*, чтобы закрыть окно редактора строки подключения.

5. Теперь установите следующие свойства компонента ADOConnection.

| N⁰ | Компонент     | Свойство    | Значение |
|----|---------------|-------------|----------|
| 1  | ADOConnection | LoginPrompt | False    |
| -  |               | Connected   | True     |

6. На этом соединение можно считать оконченным. Теперь нам надо получить доступ к созданной нами таблице «*Справочник*». Для этого сбрасывайте на форму компонент *ADOTable* с закладки *ADO* палитры компонентов, и установите следующие свойства компонента ADOTable.

| № | Компонент | Свойство   | Значение       |
|---|-----------|------------|----------------|
|   |           | Name       | HelpBook       |
| 1 | ADOTable  | Connection | ADOConnection1 |
| - |           | TableName  | Справочник     |
|   |           | Active     | True           |

7. Для отображения данных из таблицы надо ещё установить на форму компонент

*DataSource* с закладки *Data Access* палитры компонентов. Теперь этому компоненту надо указать, какую именно таблицу он должен отображать. Для этого в свойстве *DataSet* нужно из выпадающего списка выбрать нашу таблицу *HelpBook*.

8. Все приготовления готовы, можно приступать к реальному отображению данных. Самый простой способ отобразить таблицу - установить компонент *DBGrid* с закладки *Data Controls* палитры компонентов. Это компонент-сетка, которая может отображать данные в виде таблицы. В этом же компоненте можно добавлять, удалять и редактировать строки нашей таблицы.

9. И последний этап создания нашего приложения - связывание компонента сетки с компонентом отображения таблицы. Для этого в свойстве *DataSuorce* компонента *DBGrid* нужно указать созданный нами компонент *DataSource1* (см. Рис. 45).

| Į  | 🔐 Form1 |          |           |          |  |
|----|---------|----------|-----------|----------|--|
| 1  | key     | Фамилия  | Имя       | <b>_</b> |  |
| :  | • 1     | Кыбыраев | Абдыкалы  |          |  |
| :[ | 2       | Саданов  | Абдибек   |          |  |
| :  | 3       | Кудуев   | Алтынбек  |          |  |
| ÷  | 4       | Жоробаев | Курсанбек |          |  |
|    |         |          |           |          |  |

Рис 45. Форма нашего приложения

10. Попробуйте запустить этот пример и создайте несколько строк, отредактировать уже существующие и удалить что-нибудь. Для вставки строки используй клавишу **Ins**, а для удаления **Ctrl+Del**.

## СПИСОК ИСПОЛЬЗОВАННОЙ ЛИТЕРАТУРЫ

- 1. Архангельский А. Я. Интегрированная среда разработки Delphi. От версии 1 до версии 5. Москва ЗАО «Издательство БИНОМ» 1999 г. 256 с.
- Владимир Гофман, Анатолий Хомоненко. Delphi 6. Наиболее полное руководство. Санкт-Петербург «БХВ-Петербург» 2002 г.
- В. Б. Попов. TURBO PASCAL для школьников Москва «Финансы и статистика» 2001 г.
- 4. Культин Н. Б. Delphi в задачах и примерах. Санкт-Петербург «БХВ-Петербург» 2003 г. 288 с.
- 5. И. Ю. Баженова. «Delphi 5 Самоучитель программиста»
- 6. П. Турот, Г. Брент, Р. Багдазиан, С. Тендон. «DELPHI 3», DiaSoft, Киев, 1997 г.
- Л. М. Климова. Практическое программирование. Решение типовых задач. PASCAL 7.0 Москва 2000 г.
- 8. Вячеслав Понамарев. «САМОУЧИТЕЛЬ» Базы данных в Delphi 7 2003 г. 223 с.
- 9. Гофман В., Хомоненко А. Работа с базами данных в Delphi.

Подписано в печать 20.04.2008 г.

Формат 60х84 1/16 Объем: 4 п.л. Заказ Тираж: 200 экз

Типография «Кагаз ресурстары» Г. Ош, ул. Курманжан Датка - 287, тел.: 2-52-50